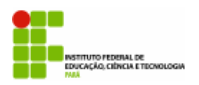

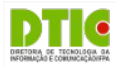

Rascunho da Versão Final 0.9

# Módulo Graduação

# SIGAA

# Manual da Diretoria de Ensino

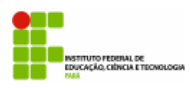

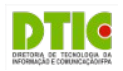

# Sumário

| PARTE I – INTRODUÇÃO                                        | 3  |
|-------------------------------------------------------------|----|
| Visão Geral e Contexto Inserido                             | 3  |
| O que é o Módulo Graduação                                  | 3  |
| Fluxo Principal                                             | 4  |
| Parâmetros Acadêmicos                                       | 5  |
| Perfil de Acesso e Atribuições (Padrão da IFPA)             | 6  |
| PARTE I – INSTRUÇÕES GERAIS                                 | 6  |
| RECOMENDAÇÕES                                               | 6  |
| PERFIS DE ACESSO (GRUPOS DE PAPÉIS)                         | 6  |
| ACESSANDO O SISTEMA                                         | 6  |
| Acesse o SIGAA                                              | 6  |
| Acesse o módulo                                             | 7  |
| PARTE II - CADASTROS BÁSICOS, CURSOS E ESTRUTURA CURRICULAR | 8  |
| CADASTRO DE CALENDÁRIO E HORÁRIOS DE AULA                   | 8  |
| Cadastro do Horários de Aula                                | 8  |
| Cadastro de Feriados/Suspensão de Atividades                | 8  |
| Cadastro de Calendário Acadêmico                            | 9  |
| Calendário Acadêmico ( Modelo Preenchido)                   | 10 |
| CADASTRO DE CURSOS E ESTRUTURA CURRICULAR                   | 11 |
| Cadastro do Curso                                           | 11 |
| Cadastro de Componentes Curriculares                        | 11 |
| Explicando em Detalhes os Componentes Curriculares:         | 13 |
| Cadastro da Matriz Curricular                               | 15 |
| Cadastrar Estrutura Curricular                              | 15 |
| Oferta de vagas                                             | 22 |
| Criação de Turma                                            | 22 |
| PARTE IV – GERENCIAMENTO ACADÊMICO                          | 24 |
| APROVEITAMENTO E ATIVIDADES COMPLEMENTARES                  | 24 |
| Aproveitamento de Disciplinas                               | 24 |
| Matrícula em Atividades Complementares                      | 25 |
| Consolidação de Atividades Complementares                   | 26 |
| Consolidação de Turmas (Parcial/Finalizar)                  | 26 |
| PARTE V – CONSULTAS E RELATÓRIOS                            | 27 |
| DOCUMENTOS INSTITUCIONAIS                                   | 27 |
| Emissão de Histórico                                        | 27 |
| Emissão de Atestado de Matrícula                            | 27 |
| RELATÓRIOS                                                  | 27 |
| Alunos Ingressantes                                         | 27 |
| Alunos Matriculados                                         | 27 |

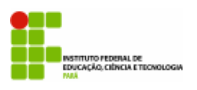

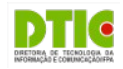

# PARTE I – INTRODUÇÃO

## Visão Geral e Contexto Inserido

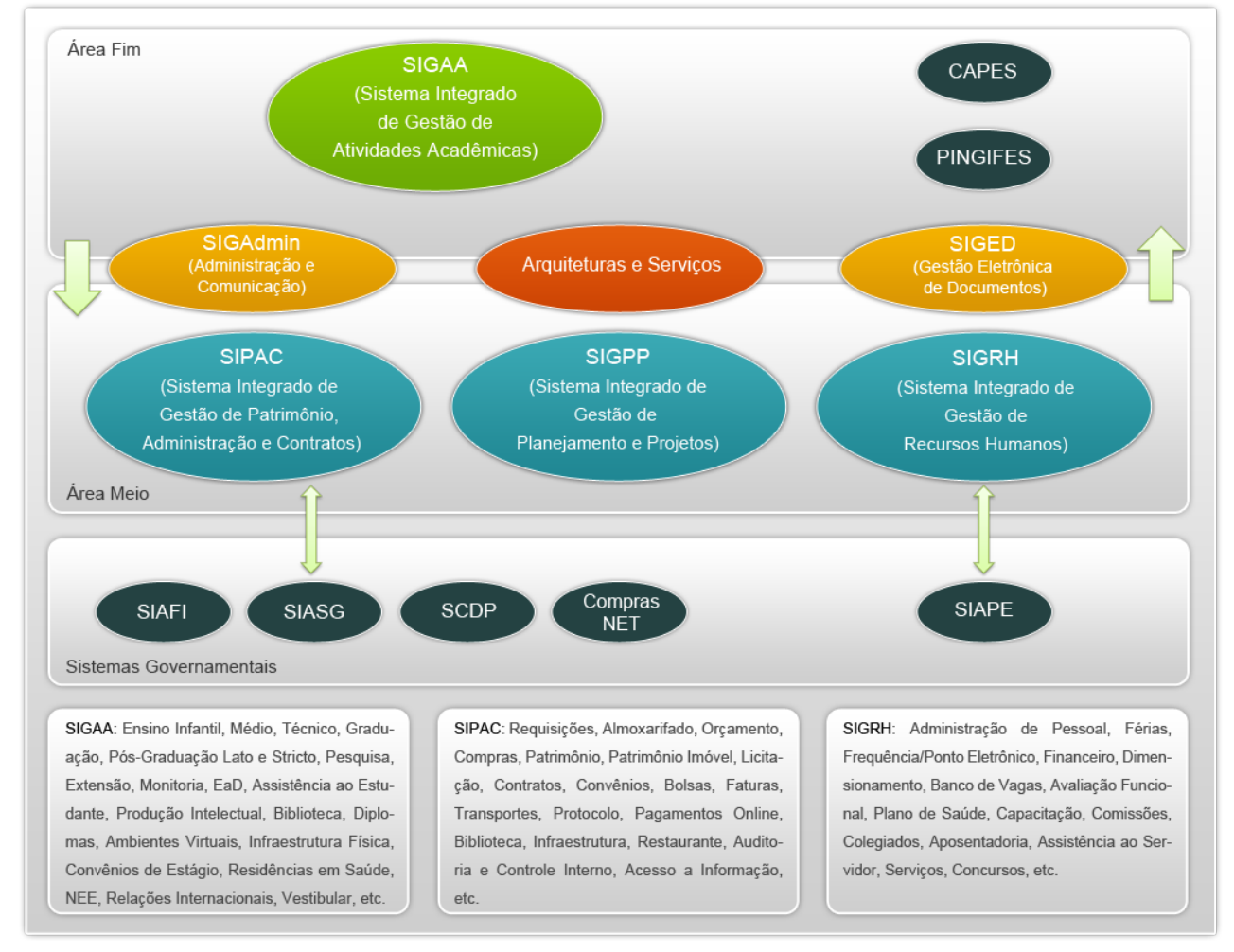

### O que é o Módulo Graduação

- O módulo Graduação pertence ao SIGAA SIG e se propõe a controlar todos os procedimentos relativos ao Ensino de graduação desde o momento que o aluno ingressa até o momento que ele se desvincula da instituição.
- No IFPA a Pró-Reitoria de Ensino (PROEN) tem como objetivo regimental a supervisão, direção e coordenação do ensino, além de fomentar atividades relacionadas a essa área. Para exercer o seu papel, torna-se fundamental a integração entre a PROEN, as Diretorias de Ensino, as Coordenações de Curso e Suas Sercretarias Acadêmicas, os Docentes e por último e não menos importante os Discentes de nossa instituição

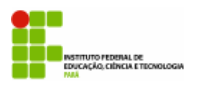

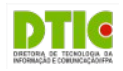

## **Fluxo Principal**

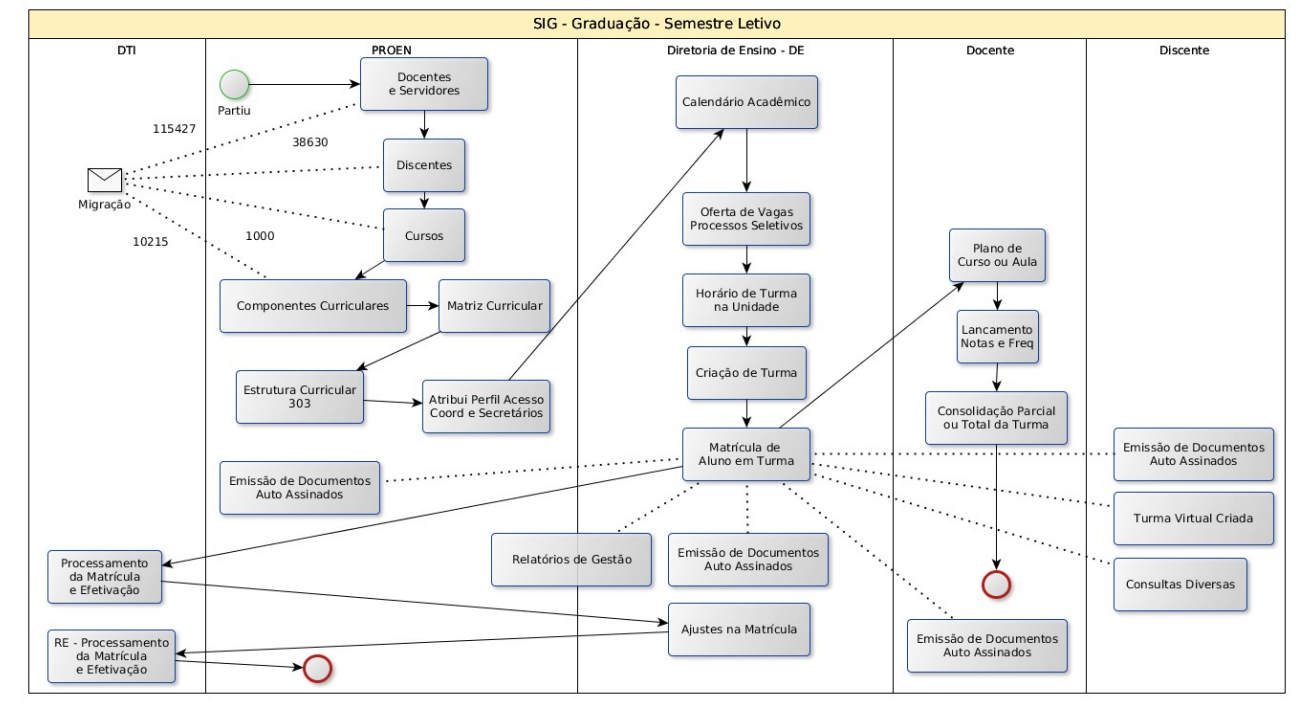

Fig 1. Fluxo Principal do Semestre Letivo, algumas atividades não precisam repetir

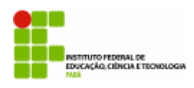

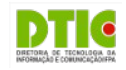

## **Parâmetros Acadêmicos**

| Defina os Valores                                                                            | dos Parâmetros     |
|----------------------------------------------------------------------------------------------|--------------------|
| ALUNO ESPECIAL                                                                               |                    |
| Número Máximo de Disciplinas por período cursadas por Aluno Especial:                        | 3                  |
| Número Máximo de Períodos consecutivos ou não que um Aluno Especial pode cursar:             | 2                  |
| MATRÍCULA, TRANCAMENTOS E REPROVAÇÃO EM COMPONENTES CURRICULARES                             |                    |
| Percentual Máximo Cumprido para Permitir Trancamento:                                        | 0.0                |
| Número Máximo de Trancamentos de PROGRAMA:                                                   | 3                  |
| Número Máximo de Trancamentos de MATRÍCULA:                                                  | 2                  |
| Número Máximo de Reprovações:                                                                | 3                  |
| PARÂMETROS CURRICULARES                                                                      |                    |
| Número Mínimo de Créditos de Extra-Curricular:                                               | 0                  |
| Número Máximo de Créditos de Extra-Curricular:                                               | 60                 |
| Equivalência de Crédito e Hora/Aula:                                                         | 1                  |
| Equivalência de Crédito e Hora/Laboratório:                                                  | 1                  |
| Equivalência de Crédito e Hora/Estágio:                                                      | 1                  |
| Duração de uma Aula Regular:                                                                 | 50 2               |
| Exigir Nota e Frequência no Aproveitamento de Disciplinas:                                   | 8                  |
| CADASTRO DE TURMAS                                                                           |                    |
| Verificar Choque de Horários em Cadastro de Turmas:                                          | 8                  |
| Permite CH Compartilhada entre Docentes em uma Turma:                                        | 8                  |
| CH Total Máxima do Componente Curricular para Turmas de Férias:                              | 60                 |
| Avaliação                                                                                    |                    |
| Método de Avaliação:                                                                         | Nota 🖌             |
| Média Mínima de Aprovação:                                                                   | 7.0                |
| Média Mínima que possibilita recuperação:                                                    | 2.0                |
| Média Mínima de Aprovação para passar por média:                                             | 7.0 ?              |
| Frequência Mínima para Aprovação:                                                            | 75.0               |
| Número Máximo de Avaliações por Turma:                                                       | 3                  |
| Pesos das Avaliações:                                                                        | 1,1,1              |
| Pesos das Avaliações com 2 Unidade:                                                          | 1,1                |
| Peso da Média e Peso da Recuperação:                                                         | 50,50              |
| OUTROS PARÂMETROS                                                                            |                    |
| Solicitar aos discentes a atualização de seus dados pessoais a cada período de<br>matrícula: | 0                  |
| Arquivo do Certificado:                                                                      |                    |
| Início da Faixa de Matrícula:                                                                |                    |
| Quantidade de períodos regulares:                                                            | 2                  |
| Confirmar Parâmetros                                                                         | Cancelar << Voltar |

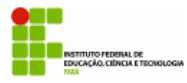

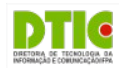

## Perfil de Acesso e Atribuições (Padrão da IFPA)

Para os módulos e portais que interagem com a graduação do SIGAA temos os seguintes perfis de referência:

| Perfil                                                | Principais atribuições/funções                                                                                                    | Módulo/Portal                                     |
|-------------------------------------------------------|----------------------------------------------------------------------------------------------------|---------------------------------------------------|
| Gestor da Graduação / DAE                             | Monitorar andamento dos cursos de graduação<br>através de consultas e relatórios,                                                                                        | Módulo Graduação                                  |
| Gestor da Graduação / CDP                             | Cadastro e manutenção dos cursos, estruturas<br>curriculares, matrizes curriculares e componentes<br>curriculares                                                        | Módulo Graduação - Aba CDP                        |
| Chefe de departamento /<br>Secretaria de Departamento | Solicitar cadastro de componentes curriculares,<br>Cadastrar programa dos componentes<br>curriculares e Gerenciar solicitações de turmas                                 | Portal do Docente - Menu Chefia                   |
| Coordenador de Curso /<br>Secretaria do Curso         | Matricula de aluno ingressante, Analisar<br>solicitações de matrícula e Oferta de turmas                                                                                 | Portal Coordenação Graduação                      |
| Orientador Acadêmico                                  | Orientar trancamento e Analisar solicitações de matrícula                                                                                                    | Portal Docente → Ensino →<br>Orientação Acadêmica |
| Docente                                               | Disponibiliza as funcionalidades do Chefe de<br>Departamento, Acesso a turma virtual, Digitação<br>de Notas e Acesso ao Plano Individual Docente                         | Portal Docente / Turma Virtual                    |
| Discente                                              | Visualizar notas, Consultar estrutura curricular do<br>curso, Trancamento de componente curricular,<br>Consultar histórico Acesso a Turma Virtual e<br>Matrícula On line | Portal Discente / Turma Virtual                   |

# PARTE I – INSTRUÇÕES GERAIS

## RECOMENDAÇÕES

- Sempre utilize o navegador Firefox (versão mais atual) para acessar os sistemas do SIG (SIGP, SIPAC, SIGAA, etc);
  - Se você não possui o Firefox instalado no computador institucional que você utiliza, solicite ao departamento de informática de seu campus ou pólo que ele seja instalado;
  - Se você não está conseguindo atualizar o seu Firefox, solicite auxílio ao departamento de informática de seu campus ou pólo.
- Nunca salve links diretos para os sistemas do SIG;
  - Não salve atalhos em Favoritos (*Bookmarks*) ou Área de Trabalho;
  - Sempre acesse os sistemas do SIG através do portal do IFPA (<u>http://www.ifpa.edu.br</u>).
- Autentique-se com login e senha de rede (são os mesmos que você utiliza para acessar o seu e-mail institucional).

## PERFIS DE ACESSO (GRUPOS DE PAPÉIS)

Para acessar o módulo, o servidor já precisa ter feito seu auto-cadastro e confirmação através do e-mail institucional. Além disso, o perfil de acesso deve ser solicitado através de chamado para a DTI-Reitoria (e-mail para "<u>suporte.dti@ifpa.edu.br</u>", memorando ou processo) anexando autorização da chefia e/ou portaria.

- ACADÊMICO DE: Administração dos cursos de nível Técnico e Graduação apenas da Diretoria de Ensino do Campus.
- ACADÊMICO PROEN: Administração dos cursos de nível Técnico e Graduação em âmbito institucional.

### ACESSANDO O SISTEMA

### Acesse o SIGAA

- Acesse o portal do IFPA, na sessão "Painel do Servidor", clique em "SIGAA" (no menu da esquerda);
- Depois clique em "Entrar no Sistema" (no canto superior direito);
- Informe seu usuário e senhas (os mesmos do e-mail institucional);

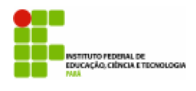

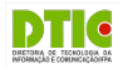

• Clique em "Entrar".

| PAINEL DO    | ~ |                         |
|--------------|---|-------------------------|
| SERVIDOR     |   | Clique aqui             |
| SIGP         |   |                         |
| 5.6.         |   | Entrar no Sistema       |
| SIGPP        |   | Usuário: nome.sobrenome |
| <u>SIGAĄ</u> |   | Senha: ••••••           |
| SIPAC        |   | Entrar                  |
|              |   |                         |

## Acesse o módulo

- Clique em "Módulos" (no canto superior direito);
- Clique em "Graduação".

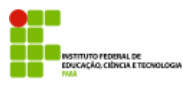

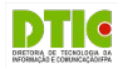

## PARTE II – CADASTROS BÁSICOS, CURSOS E ESTRUTURA CURRICULAR

## CADASTRO DE CALENDÁRIO E HORÁRIOS DE AULA

Os horários de aulas só precisam ser cadastrados uma vez para o campus. O calendário Acadêmico precisa ser definido anualmente. Os feriados precisam ser cadastrados antes do início de cada semestre e os dias de suspensão de atividades devem ser cadastrados/revisados frequentemente.

## Cadastro do Horários de Aula

- Na aba "Curso", menu "Horário", opção "Cadastrar".
  - Informe os dados: Início, Fim, Turno e ordem da aula;
  - Clique no botão "Cadastrar";
  - Verifique que o registro foi adicionado na listagem abaixo.

| ESCOLHA A GESTORA ACADÊMICA E O NÍVEL DE ENSINO |                             |  |
|-------------------------------------------------|-----------------------------|--|
| Unidade Responsável: * DIRETORIA DE ENSINO      | D DO CAMPUS BELÉM - Belém 🔹 |  |
| Nível de Ensino: * GRADUAÇÃO 🛨                  |                             |  |
| Hora de Início: 🖈 13:00                         | Hora de Fim: 🖈 14:00        |  |
| Turno: 🖈 MANHĀ 📃                                | Ordem: 🖈 👩                  |  |
|                                                 | Cadastrar Cancelar          |  |

| Horários Cadastrados para unidade e nível escolhidos |             |       |       |
|------------------------------------------------------|-------------|-------|-------|
| Hora de Início                                       | Hora de Fim | Turno | Ordem |
| 07:00                                                | 08:00       | Manhã | 1     |
| 08:00                                                | 09:00       | Manhã | 2     |
| 09:00                                                | 10:00       | Manhã | 3     |
| 10:00                                                | 11:00       | Manhã | 4     |
| 11:00                                                | 12:00       | Manhã | 5     |

\* Campos de preenchimento obrigatório.

Administração

### Cadastro de Feriados/Suspensão de Atividades

- Na aba "Administração", menu "Feriados", opção "Cadastrar".
  - Informe os dados: Data, Descrição, Categoria (feriado ou suspensão), Tipo (Nacional, Estadual, Municipal);
  - No caso do Tipo "Municipal", informe o município;
  - Clique no botão "Cadastrar";
  - Verifique a mensagem de sucesso na parte superior da tela.

#### OBS.: Os tipos "Nacional" e "Estadual" apenas podem ser selecionados pela PROEN.

| CADASTRO DE FERIADOS                                 |
|------------------------------------------------------|
| Data do Feriado: * 08/06/2015                        |
| Descrição                                            |
| Quantidade de caracteres digitados: <b>9</b> /255    |
| Categoria: * Feriado                                 |
| Tipo de Feriado: 🖈 💿 Nacional 💿 Estadual 🗕 Municipal |
| INFORME O MUNICÍPIO                                  |
| Município: Ananindeua                                |
| Cadastrar                                            |
| * Campos de preenchimento obrigatório.               |

Graduação

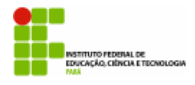

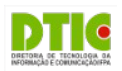

## Cadastro de Calendário Acadêmico

- Na aba "Administração", menu "Operações Administrativas", opção "Calendário".
  - Informe o ano-período ao qual o calendário se refere;
  - Se o período anterior já encerrou, marque a opção "Tornar esse calendário vigente";
  - Informe as datas dos calendários que já foram definidas;
  - Clique no botão "Cadastrar Calendário";
  - Verifique a mensagem de sucesso na parte superior da tela.

| JUCINALDO DE F. FERREIRA (Desiloga) Alterar Vinculo Sei<br>DIRETORIA DE ENSINO DO CAMPUS BELÉM (11.01.10.01) | mestre atual: 2015.1 | 🎯 Módulos<br>🔗 Alterar senha | 💕 Caixa Postal | 🏷 Abrir Chamado |
|----------------------------------------------------------------------------------------------------|----------------------|------------------------------|----------------|-----------------|
| GRADUAÇÃO > CALENDÁRIO ACADÊMICO - CALENDÁRIOS DISPONÍVEIS                                                   |                      |                              | S rjuud        | Ajuda/Manuais   |
| Unidade Responsável: DIRETORIA DE ENSINO DO CAMPUS BELÉM                                                     |                      |                              |                |                 |
| Nível de Ensino: GRADUAÇÃO                                                                                   |                      |                              |                |                 |
| CALENDÁRIO                                                                                                   | S ACADÊMICOS         |                              |                |                 |
| Eventos Acadêmicos                                                                                           |                      |                              |                |                 |
| DATAS PARA DE/BELEM NOVO                                                                                     |                      |                              |                |                 |
| Ano - Período:                                                                                               | * 0 - 0              |                              |                |                 |
| Tornar esse calendário vigente                                                                               |                      |                              |                |                 |
| Ano - Período de Férias Vigente                                                                              | -                    |                              |                |                 |
| Ano - Período das Turmas na Solicitação                                                                      | -                    |                              |                |                 |
| Ano - Período de referência para o Trancamento a Posteriori                                                  | -                    |                              | _              |                 |
| Período Letivo                                                                                               | de                   | até 📃                        |                |                 |
| Período de Férias                                                                                            | de                   | 😬 até                        | •              |                 |
| DATAS PARA TURMAS DE REGULARES                                                                               | de                   | até                          |                |                 |
| Consolidação Parcial de Turmas                                                                               | de                   | até                          | •              |                 |
| Solicitação de Cadastro de Turmas do Próximo Período                                                         | de                   | até                          |                |                 |
| Sugestão de Turmas pelo Chefe do Departamento para o Próximo Período                                         | de                   | até                          |                |                 |
| Cadastro de Turmas                                                                                           | de                   | até                          |                |                 |
| Trancamento de Turmas                                                                                        | de                   | 📑 até                        |                |                 |
| Trancamento de Programa                                                                                      | de                   | 📑 até                        |                |                 |
| Trancamento de Programa a Posteriori                                                                         | de                   | 😐 até                        |                |                 |
| DATAS PARA TURMAS DE FÉRIAS                                                                                  |                      |                              |                |                 |
| Requerimento de Turmas de Férias                                                                             | de                   | 📑 até                        |                |                 |
| Solicitação de Cadastro de Turmas de Férias                                                                  | de                   | 📑 até                        |                |                 |
| Cadastro de Turmas de Ferias.<br>Matrícula em Turmas de Férias                                               | de                   | até                          | •              |                 |
|                                                                                                    | ae                   | ate                          |                |                 |
| Datas para Turmas de Ensino Individualizado                                                                  | s. ue                | ate                          |                |                 |
| Requerimento de Ensino Individualizad                                                                        | o: de                | 💷 até                        |                |                 |
| Solicitação de turma de ensino individualizad                                                                | o: de                | 🛄 até                        |                |                 |
| Cadastro de turma de ensino individualizad                                                                   | o: de                | 📕 até                        |                |                 |
| DATAS PARA CADASTROS DE INGRESSANTES                                                                         |                      |                              |                |                 |
| Plano de Matrícula                                                                                           | s: de                | 😐 até                        |                |                 |
| Cadastramento de Discente                                                                                    | s: de                | até                          |                |                 |
| Matrícula OnLin                                                                                              | e: de                | 🔲 até                        |                |                 |
| Matrícula de Alunos Ingressante                                                                              | s: de                | até até                      |                |                 |
| Matrícula de Aluno Especia                                                                                   | al: de               | até 📰                        |                |                 |
| Análise dos Coordenadores/Orientadores da Matrícul                                                           | a: de                | 🛄 até                        |                |                 |
| Análise dos Discente                                                                                         | s: de                | 🛄 até                        |                |                 |
| Validação do Vínculo de Ingressante                                                                          | s: de                | 📕 até                        |                |                 |
| Ajustes das Matrículas/Turma                                                                                 | s: de                | 📑 até                        |                |                 |
| Processamento de Matrícul                                                                                    | a: de                | 💼 até                        |                |                 |
| DATAS PARA PERÍODOS DE REMATRÍCULAS E PROCESSAMENTOS                                                         | a: do                | até .                        |                |                 |
| Ke-Matricul                                                                                                  | a. de                | até                          |                |                 |
| Análise dos Contendores/orientadores para Re-Matricul                                                        | a: de                | até                          |                |                 |
| Ajustes das Re-Matrículas/Turma                                                                              | s: de                | até                          |                |                 |
| Processamento de Re-Matrícul                                                                                 | a: de                | 🔲 até                        |                |                 |
| Matrícula Extraordinári                                                                                      | a: de                | 📑 até                        |                |                 |
| Datas para Períodos de Lançamento de Notas                                                                   |                      |                              |                |                 |
| Primeiro período de lançamento de nota                                                                       | s: de                | até                          |                |                 |
| Segundo período de lançamento de nota                                                                        | s: de                | até                          |                |                 |
| Terceiro período de lançamento de nota                                                                       | s: de                | Le até                       |                |                 |
| Cadastrar Calendário                                                                                         | << Voltar Can        | celar                        |                |                 |

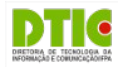

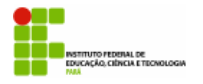

## Calendário Acadêmico (Modelo Preenchido)

| Eventos Acadêmicos                                              |                                  |
|-----------------------------------------------------------------|----------------------------------|
| DATAS PARA UFRN 2011.2 - Vigente 💌                              |                                  |
| Ano - Período:                                                  | 2011.2 - Vigente                 |
| Ano - Período de Férias Vigente:                                | 2011 - 3                         |
| Ano - Período das Turmas na Solicitação:                        | 2012 - 1                         |
| Período Letivo:                                                 | de 08/08/2011 📰 até 22/12/2011 🛄 |
| Período de Férias:                                              | de 02/01/2012 🛄 até 27/01/2012 🧱 |
| DATAS PARA TURMAS DE REGULARES                                  |                                  |
| Consolidação de Turmas:                                         | de 📰 até 📰                       |
| Consolidação Parcial de Turmas:                                 | de 🔜 🛄 até 🔤                     |
| Solicitação de Cadastro de Turmas do Próximo Período:           | de 16/07/2011 📰 até 08/12/2011 📰 |
| Cadastro de Turmas:                                             | de 17/07/2011 📰 até 20/12/2011 📰 |
| Trancamento de Turmas:                                          | de 09/08/2011 📰 até 14/11/2011 📰 |
| DATAS PARA TURMAS DE FÉRIAS                                     |                                  |
| Requerimento de Turmas de Férias:                               | de 16/11/2011 📰 até 02/12/2011 📰 |
| Solicitação de Cadastro de Turmas de Férias:                    | de 05/12/2011 📰 até 14/12/2011 🔢 |
| Cadastro de Turmas de Férias:                                   | de 20/12/2011 📰 até 22/12/2011 🔢 |
| Matrícula em Turmas de Férias:                                  | de 02/01/2012 🛄 até 08/01/2012 🏬 |
| DATAS PARA TURMAS DE ENSINO INDIVIDUALIZADO                     |                                  |
| Requerimento de Ensino Individualizado:                         | de 18/08/2011 📰 até 19/08/2011 🔢 |
| Solicitação de turma de ensino individualizado:                 | de 20/08/2011 🔢 até 23/08/2011 🔢 |
| Cadastro de turma de ensino individualizado:                    | de 📴 até 📴                       |
| DATAS PARA PERÍODOS DE MATRÍCULAS, REMATRÍCULA E PROCESSAMENTOS |                                  |
| Matrícula OnLine:                                               | de 15/07/2011 📰 até 28/07/2011 🔢 |
| Matrícula de Alunos Ingressantes:                               | de 21/07/2011 📰 até 29/07/2011 📰 |
| Matrícula de Aluno Especial:                                    | de 10/08/2011 📰 até 11/08/2011 🔢 |
| Análise dos Coordenadores/Orientadores da Matrícula:            | de 15/07/2011 🛄 até 28/07/2011 🔢 |
| Análise dos Discentes:                                          | de 15/07/2011 🛄 até 28/07/2011 📑 |
| Processamento de Matrícula:                                     | de 04/08/2011 📑 até 04/08/2011 📑 |
| Ajustes das Matrículas/Turmas:                                  | de 01/08/2011 📑 até 03/08/2011 📑 |
| Re-Matrícula:                                                   | de 08/08/2011 até 12/08/2011     |
| Análise dos Coordenadores/Orientadores para Re-Matrícula:       | de 08/08/2011 🛄 até 09/08/2011 🛄 |
| Análise dos Discentes para Re-Matrícula:                        | de 08/08/2011 até 09/08/2011     |
| Processamento de Re-Matrícula:                                  | de 16/08/2011 📰 até 17/08/2011 📰 |
| Ajustes das Re-Matrículas/Turmas:                               | de 12/08/2011 📰 até 15/08/2011 📰 |
| << Outros Calendários Al                                        | terar Calendário Cancelar        |

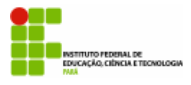

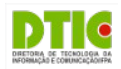

## CADASTRO DE CURSOS E ESTRUTURA CURRICULAR

Para cadastrar a estrutura curricular primeiro precisa-se cadastrar o curso, componentes curriculares e módulos.

#### Cadastro do Curso

- Na aba "PROEN", menu "Curso", opção "Cadastrar".
  - Informe os dados do curso e a senha do usuario no final do formulário;
  - Clique no botão "Cadastrar";

| Dados do Curso                                                                      |  |  |
|-------------------------------------------------------------------------------------|--|--|
| Nome: *                                                                             |  |  |
| Titulação para o Gênero Masculino:                                                  |  |  |
| Titulação para o Gênero Feminino:                                                   |  |  |
| Código INEP:                                                                        |  |  |
| Estado de Andamento do Curso: * SELECIONE 💌                                         |  |  |
| Município de Andamento do Curso: * SELECIONE 🔽                                      |  |  |
| Área do Curso: * SELECIONE 💌                                                        |  |  |
| Forma de Participação do Aluno: * SELECIONE 🝸                                       |  |  |
| Área Sesu: 🛊 SELECIONE                                                              |  |  |
| Área de Conhecimento do Vestibular: * SELECIONE 💌                                   |  |  |
| Natureza do Curso 🖌 Graduação 🗾 🚽                                                   |  |  |
| Tipo de Oferta do Curso: * SELECIONE 👤                                              |  |  |
| Tipo de Oferta de Disciplina: * SELECIONE                                           |  |  |
| Tipo de Ciclo de Formação: * Um ciclo 👻                                             |  |  |
| Convênio Acadêmico: SELECIONE                                                       |  |  |
| Unidade Responsável: * SELECIONE                                                    |  |  |
| Unidade Responsável 2: SELECIONE                                                    |  |  |
| Website do curso:                                                                   |  |  |
| Coordenador Pode Matricular Discente: 🛛 🔁                                           |  |  |
| PROJETO POLÍTICO-PEDAGÓGICO                                                         |  |  |
| Projeto Político-Pedagógico: Selecionar arquivo Nenhum arquivo selecionado.         |  |  |
| Perfil do Profissional:                                                             |  |  |
|                                                                                     |  |  |
|                                                                                     |  |  |
|                                                                                     |  |  |
|                                                                                     |  |  |
|                                                                                     |  |  |
|                                                                                     |  |  |
|                                                                                     |  |  |
|                                                                                     |  |  |
| Área de Atuação: 🔲   🗟   🔏 📭 🎇   🦅 😢   🏭 🎲 ит   🕩   В 🗶 U 🗛   А - 🥙 -   🌉 🚍 🚍 🗐   🔞 |  |  |
| ⊘ Estilos v Parágrafo v Fonte v Tamanho da Fv I = 1= 1= 1= 1= 1= 1= 1               |  |  |
|                                                                                     |  |  |
|                                                                                     |  |  |
|                                                                                     |  |  |

• Verifique a mensagem de sucesso na parte superior da tela.

#### **Cadastro de Componentes Curriculares**

- Na Aba "PROEN" → "Componentes Curriculares" → "Cadastrar"
- Selecione o Tipo de Componente e Modalidade de Educação

| Selecione o tipo do Componente Curricular |
|-------------------------------------------|
| Tipo do Componente: 🖈 DISCIPLINA 📑        |
| Modalidade de Educação: 🖈 PRESENCIAL 🚽    |
| Cancelar Avançar >>                       |

\* Campos de preenchimento obrigatório.

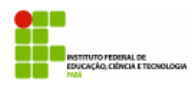

٠

#### INSTITUTO FEDERAL DE EDUCAÇÃO, CIÊNCIA E TECNOLOGIA DO PARÁ – IFPA DIRETORIA DE TECNOLOGIA DA INFORMAÇÃO E COMUNICAÇÃO – DTIC SISTEMA INTEGRADO DE GESTÃO DE ATIVIDADES ACADÊMICAS – SIGAA

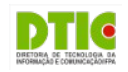

Logo em seguida avançamos para dados gerais do componente curricular

|                                      | DADOS GERAIS DO COMPONENTE CURRICULAR                                                                                                    |
|--------------------------------------|----------------------------------------------------------------------------------------------------|
| Tipo do Componente:                  | DISCIPLINA                                                                                                    |
| Modalidade de Educação:              | Presencial                                                                                                    |
| Unidade Responsável: 🖈               | SELECIONE                                                                                                    |
| Situação do Curso:                   | 🖲 Curso Existente 🔿 Curso Novo                                                                                                    |
| Curso:                               | SELECIONE •                                                                                                    |
| Código: 🍝                            |                                                                                                    |
| Nome:                                |                                                                                                    |
| Ativo:                               | Sim                                                                                                    |
| Excluir da Avaliação Institucional:  | Sim 🖲 Não                                                                                                    |
|                                      |                                                                                                    |
| Créditor Toéricor                    | 0 ob                                                                                                    |
| Creditos leoficos:                   |                                                                                                    |
| Créditos Praticos:                   |                                                                                                    |
| Creditos de Ead:                     | 0 On                                                                                                    |
| PRÉ-REQUISITOS, CO-REQUISITOS E EQUI | VALÊNCIAS                                                                                                    |
| <b>Atenção!</b> Todas as e           | xpressões de pré-requisitos. co-requisitos e equivalências devem ser cercadas por parênteses.<br>Exemplo: ( ( DIM0052 ) E ( DIM0301 OU DIM0053 ) ) |
| Pré-Requisitos:                      |                                                                                                    |
| Co-Requisitos:                       |                                                                                                    |
| Equivalências:                       |                                                                                                    |
| OUTRAS INFORMAÇÕES                   |                                                                                                    |
|                                      | Permite Criar Turma: Sim                                                                                                    |
| Permite CH Com                       | partilhada entre Docentes: Não                                                                                                    |
| Permite Turma co                     | m Flexibilidade de Horário: Não                                                                                                    |
| н                                    | iorário Flexível do Docente: Sim                                                                                                    |
|                                      | Necessita de Orientador: Não                                                                                                    |
| Núm Mávima da (                      |                                                                                                    |
| Num. Maximo de C                     |                                                                                                    |
| Poo                                  | de criar turma sem solicitação: 🔿 Sim 🖲 Não 🔞                                                                                                    |
| Permitir Criar subturmas             | desse componente curricular: O Sim 🖲 Não 🔋                                                                                                    |
|                                      | Quantidade de Avaliações: 3 🕇                                                                                                    |
|                                      | Ementa:                                                                                                    |
|                                      |                                                                                                    |
|                                      |                                                                                                    |
|                                      | (o disite des 2000 constance)                                                                                                    |
|                                      | (0 digitados/2000 caracteres)                                                                                                    |
|                                      | << Tipo do Componente Curricular Cancelar Avançar >>                                                                                               |

• Avançamos para uma tela de confirmação de dados digitados e de senha

| DADOS GERAIS DO COMPONENTE CURRICULAR                                   |                                                               |  |  |  |  |
|-------------------------------------------------------------------------|---------------------------------------------------------------|--|--|--|--|
| Tipo do Componente Curricular: DISCIPLINA                               |                                                               |  |  |  |  |
| Unidade Responsável: DIRETORIA DE ENSINO DO CAMPUS BELÉM                |                                                               |  |  |  |  |
| Curso: INFORMÁTICA, LICENCIATURA/DE/BELEM - São Sebastião da Boa Vista  |                                                               |  |  |  |  |
| Código: PGEA0020                                                        |                                                               |  |  |  |  |
| Nome: DISCIPLINA TESTE DO CURSO SUPERIOR 3                              |                                                               |  |  |  |  |
| Ativo: Sim                                                              |                                                               |  |  |  |  |
| Créditos Teóricos:                                                      | 2 crs. (40 h.)                                                |  |  |  |  |
| Créditos Práticos:                                                      | 2 crs. (40 h.)                                                |  |  |  |  |
| Créditos Ead:                                                           | 0 crs. (0 h.)                                                 |  |  |  |  |
| Carga Horária Total:                                                    | 80 h.                                                         |  |  |  |  |
| Pré-Requisitos:                                                         |                                                               |  |  |  |  |
| Co-Requisitos:                                                          |                                                               |  |  |  |  |
| Equivalências:                                                          |                                                               |  |  |  |  |
| Excluir da Avaliação Institucional: Não                                 |                                                               |  |  |  |  |
| Matriculável On-Line: Não                                               |                                                               |  |  |  |  |
| Horário Flexível da Turma: Não                                          |                                                               |  |  |  |  |
| Horário Flexível do Docente: Sim                                        |                                                               |  |  |  |  |
| Pode Criar Turma Sem Solicitação: Não                                   |                                                               |  |  |  |  |
| Permitir Criar subturmas desse componente<br>curricular: <sup>Não</sup> |                                                               |  |  |  |  |
| Exige Horário: Sim                                                      |                                                               |  |  |  |  |
| Núm. Máximo de Docentes na Turma:                                       | 1                                                             |  |  |  |  |
| Modalidade de Educação:                                                 | Presencial                                                    |  |  |  |  |
| Quantidade máxima de matrículas:                                        | 1                                                             |  |  |  |  |
| Quantidade de Avaliações:                                               | 3                                                             |  |  |  |  |
| Ementa/Descrição:                                                       |                                                               |  |  |  |  |
|                                                                         |                                                               |  |  |  |  |
| CON                                                                     | FIRME SUA SENHA                                               |  |  |  |  |
|                                                                         | Senha: 🖈                                                      |  |  |  |  |
|                                                                         |                                                               |  |  |  |  |
| Cadas                                                                   | rar << Tipo do Componente Curricular << Dados Gerais Cancelar |  |  |  |  |

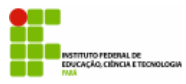

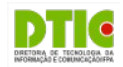

### **Explicando em Detalhes os Componentes Curriculares:**

Seguindo na formação da estrutura do curso temos o cadastro dos componentes curriculares. Os componentes curriculares são unidades de estruturação didático-pedagógica que tem os seguintes tipos:

- **Disciplinas:** disciplina é um conjunto sistematizado de conhecimentos a serem ministrados por um ou mais docentes, sob a forma de aulas, com uma carga horária semanal e semestral pré-determinada, em um período letivo. Para um componente poder ser cadastrado como disciplina ele precisa ter as seguintes características:
  - Quando eles forem oferecidos em aulas semanais em horário fixo ao longo do período letivo com presença obrigatória do professor e dos alunos as aulas;
  - Uma disciplina, até o máximo de 20% (vinte por cento) da carga horária poderá ser ministrada e contabilizada através de atividades a distância ou outras formas não presenciais de ensino, desde que esta possibilidade esteja prevista no programa do componente curricular aprovado pela unidade de vinculação.
  - Quantificado em créditos, cada crédito corresponde a 15 horas.
    - Crédito é uma unidade de mensuração da disciplina e corresponde à quantidade semanal de aulas a serem ministradas durante o período letivo regular, podendo ser de natureza teórica ou prática.
  - A caracterização de uma disciplina contém obrigatoriamente quantidade de créditos práticos e teóricos;
- Módulos: é o componente curricular que possui caracterização análoga à de disciplina, com as seguintes ressalvas:
  - Não é quantificado por meio de créditos;
  - Não requer carga horária semanal determinada.
  - Não é permitido o cadastramento como módulos de componentes curriculares onde a carga horária integralizada pelo aluno e a quantidade de horas de aula ministradas pelo professor seja distinta.
- **Blocos:** O bloco é composto de subunidades articuladas que funcionam, no que couber, com características de disciplinas ou módulos. As suas principais características são:
  - A aprovação no bloco está condicionada à aprovação em todas as subunidades que o compõem.
  - A não aprovação no bloco implica a repetição de todas as subunidades em período letivo seguinte. ;
- Atividades acadêmicas específicas: são aquelas que, em articulação com os demais componentes curriculares, integram a formação do aluno, conforme previsto no projeto pedagógico do curso.
  - Quanto à forma da participação dos discentes e docentes, as atividades acadêmicas específicas podem ser de três tipos:
    - Atividade acadêmica individual: são atividades acadêmicas que o aluno desempenha sem participação ou orientação de um professor do IFPA e que devem ser registradas no seu histórico. São caracterizadas como atividades acadêmicas individuais as atividades complementares realizadas por livre iniciativa do aluno, tais como cursos, participações em eventos e publicações, além de outras atividades acadêmicas específicas que se enquadrem expostas anteriormente;
    - Atividade de orientação individual: as atividades de orientação individual são as atividades acadêmicas específicas que o aluno desempenha individualmente sob a orientação de um professor da IFPA e que são obrigatórias. São caracterizadas como atividades de orientação individual o trabalho de conclusão de curso e o estágio supervisionado orientado de forma individual;
    - Atividade especial coletiva: as atividades especiais coletivas são as atividades acadêmicas específicas
      previstas no projeto pedagógico do curso em que um grupo de alunos cumpre as atividades previstas para
      aquele componente curricular sob a orientação ou supervisão de um ou mais de um professor da IFPA. São
      caracterizadas como atividades especiais coletivas o estágio supervisionado orientado de forma coletiva e as
      atividades integradoras envolvendo grupos de alunos.
  - Quanto à função que desempenham na estrutura curricular, as atividades acadêmicas específicas podem ter as seguintes naturezas:
    - Estágio supervisionado: o estágio será caracterizado como uma atividade acadêmica específica de um dos seguintes tipos, de acordo com sua natureza:
      - Atividade de orientação individual, quando cada aluno dispõe do seu próprio orientador e executa o estágio de forma autônoma.

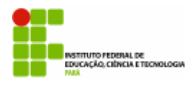

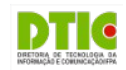

- Atividade especial coletiva, quando o professor orienta coletivamente um grupo de alunos em atividades de preparação ou prática para o exercício profissional;
- **Trabalho de conclusão de curso:** O trabalho de conclusão de curso será necessariamente caracterizado como atividade de orientação individual. O trabalho de conclusão de curso deve ser desenvolvido individualmente, sob a orientação de um professor designado para esse fim;
- Atividades complementares: são atividades que permitem no âmbito do currículo a articulação entre teoria e prática e a complementação dos saberes e habilidades necessários, a serem desenvolvidas durante o período de formação do estudante;
- Atividades integradoras de formação: as atividades integradoras de formação são aquelas previstas no projeto pedagógico do curso como componentes curriculares obrigatórios ou optativos e que não se enquadram como disciplinas, módulos ou blocos nem têm a natureza de estágio, trabalho de conclusão de curso ou atividade complementar.

Ainda para os componentes curriculares podemos definir os seguintes atributos:

- **Pré-requisitos:** diz-se que um componente curricular é pré-requisito de outro quando o conteúdo programático do primeiro é indispensável para o aprendizado do conteúdo programático do segundo. A matrícula no segundo componente curricular fica condicionada à aprovação no primeiro;
- **Co-requisitos:** Um componente curricular é co-requisito de outro quando o conteúdo ou as atividades do segundo complementam os do primeiro. A matrícula no segundo componente curricular fica condicionada à implantação da matrícula no primeiro.
- Equivalências: As equivalências não são necessariamente recíprocas, de tal forma que o fato do primeiro componente curricular ser equivalente ao segundo não implica que obrigatoriamente o segundo é equivalente ao primeiro. As equivalências não são necessariamente encadeáveis, de tal forma que o fato do primeiro componente curricular ser equivalente ao segundo e o segundo ser equivalente ao terceiro não implica que obrigatoriamente o primeiro é equivalente ao terceiro. Não pode haver dois componentes curriculares equivalentes vinculados a uma mesma estrutura curricular.Quanto à abrangência, a equivalência que diz respeito a um componente curricular pode ser:
  - Global: quando é válida para todas as estruturas curriculares que incluem aquele componente, e que se destina a estabelecer uma similaridade funcional entre dois componentes curriculares;
  - Específica: quando se aplica apenas a uma estrutura curricular de um curso, e que se destina principalmente a permitir migrações de alunos entre estruturas curriculares.
- Ementa;
- Quantidade de avaliações: pode ser definido até o teto definido na configuração da graduação.

Para os componentes do tipo **bloco** devemos observar os seguintes pontos:

- A caracterização de um bloco contém obrigatoriamente as subunidades que o compõe.
- As subunidades se caracterizam com nome, carga horária, quantidade de avaliações e ementa. As subunidades podem ser disciplina ou módulo;
- A carga horária do bloco resulta da soma das cargas horárias das subunidades.

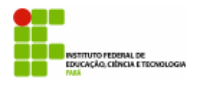

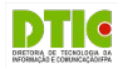

## Cadastro da Matriz Curricular

- Na Aba "PROEN" → "Matriz Curricular" → "Cadastrar"
- Selecione as Opções e Clique em Proximo Passo
- Na tela seguinte revise os dados e clique em "Cadastrar"

|                           |                       | CADASTRO DE MATRIZ      | CURRICULAR          |          |
|---------------------------|-----------------------|-------------------------|---------------------|----------|
| Curso: 🛊                  | INFORMÁTICA, LICENCIA | TURA/DE/BELEM - São Seb | astião da Boa Vista | -        |
| Campus: 🛊                 | DIRETORIA GERAL DO C  | AMPUS BELÉM             |                     | <b>_</b> |
| Turno: 🖈                  | Matutino e Noturno    |                         | - ?                 |          |
| Modalidade: 🖈             | BACHARELADO           |                         | •                   |          |
| Possui Habilitação? 🛊     | 🔿 Sim 💩 Não           |                         |                     |          |
| Possui Ênfase? 🖈          | 🔿 Sim 🖲 Não           |                         |                     |          |
| Regime Letivo: 🛊          | Semestral             |                         | <b>•</b>            |          |
| Sistema Curricular: 🛊     | Hora/Aula             |                         | <u>-</u>            |          |
| Situação: 🛊               | Em Atividade          |                         | <b>•</b>            |          |
| Situação do Diploma:      | Não Informado         |                         | -                   |          |
| Código INEP:              |                       |                         |                     |          |
| Início Funcionamento:     |                       |                         |                     |          |
| Encontra-se ativa?        | 🖲 Sim 🗌 Não           |                         |                     |          |
| Permite colação de grau?  | 🖲 Sim 🔿 Não           |                         |                     |          |
| AUTORIZAÇÃO DE FUNCIONAMI | ΕΝΤΟ                  |                         |                     |          |
| Ato Normativo: 🖈          | ato 171               |                         |                     |          |
| Data do Ato Normativo: 🖢  | 08/06/2015            |                         |                     |          |
| Data da Publicação: 🛊     | 09/06/2015            |                         |                     |          |
|                           |                       | Cancelar Próximo        | Passo >>            |          |
|                           |                       | * Campos de preenchimer | ito obrigatório.    |          |

#### **Cadastrar Estrutura Curricular**

Esta operação permite que o usuário cadastre uma nova estrutura curricular para um determinado curso de Graduação no sistema da Instituição. É interessante ressaltar que a estrutura curricular de um curso *é a disposição ordenada de componentes curriculares que constituem a formação pretendida pelo projeto político-pedagógico do curso*. Essa estrutura curricular possui um núcleo de carga horária e componentes curriculares, obrigatórios ou optativos, a serem integralizados pelo aluno para o recebimento do grau relativo à formação.

Para realizar esta operação, *acesse o SIGAA*  $\rightarrow$  *Módulos*  $\rightarrow$  *Graduação*  $\rightarrow$  *PROEN*  $\rightarrow$  *Estrutura Curricular*  $\rightarrow$  *Cadastrar*. A seguinte tela será exibida pelo sistema para inserção dos Dados do Currículo:

| Dados do Currículo                                                                            |
|-----------------------------------------------------------------------------------------------|
| Código: * COM0115                                                                             |
| Curso: * COMUNICAÇÃO SOCIAL/CCHLA - NATAL                                                     |
| Matriz Curricular: * COMUNICAÇÃO SOCIAL - NATAL - Presencial - JORNALISMO - N - BACHARELADO 🗨 |
| Ano-Período de Implantação: * 2011 . 1                                                        |
| Carga Horária Optativa Mínima: \star 💦 60 horas                                               |
| Carga Horária Por Período Letivo Mínima: \star 🛛 240 horas                                    |
| Carga Horária Complementar Mínima: \star 📉 40 horas                                           |
| Carga Horária de Componentes Eletivos Máxima: * 80 horas (60 - 240)                           |
| Aproveitar Componentes de Outro Currículo 🔲 <table-cell></table-cell>                         |
| CRÉDITOS POR PERÍODO LETIVO:                                                                  |
| Mínimo: * 4                                                                                   |
| Padrão: * 6                                                                                   |
| Máximo: * 24                                                                                  |
| PRAZO PARA CONCLUSÃO (EM SEMESTRES)                                                           |
| Mínimo: \star 💦 8                                                                             |
| Padrão: \star 🦳 9                                                                             |
| Máximo: * 12                                                                                  |
| Ativo: \star 🔘 Sim 🔘 Não                                                                      |
| Cancelar Próximo Passo >>                                                                     |
|                                                                                               |

\* Campos de preenchimento obrigatório.

Graduação Figura 1: Dados do Currículo

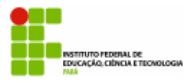

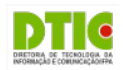

Na página acima, preencha os seguintes campos sobre a estrutura curricular a ser cadastrada:

- *Código* da estrutura curricular;
- *Curso* de graduação do qual a estrutura curricular faz parte, dentre as opções listadas pelo sistema;
- Matriz Curricular do curso de graduação, à qual a estrutura curricular a ser cadastrada será associada. É importante ressaltar que a matriz curricular é a combinação de turno, modalidade, habilitação e ênfase, podendo possuir mais de uma estrutura curricular associada;
- Ano-Período de Implantação da nova estrutura curricular;
- Carga Horária Optativa Mínima da nova estrutura curricular;
- *Carga Horária Por Período Letivo Mínima* da nova estrutura curricular;
- Carga Horária Complementar Mínima da nova estrutura curricular;
- *Carga Horária de Componentes Eletivos Máxima* da nova estrutura curricular;
- Selecione a opção Aproveitar Componentes de Outro Currículo, caso deseje;
- *Crédito por Período Letivo*: nessa seção, informe o número de créditos *Mínimo*, *Padrão* e *Máximo* por período letivo;
- *Prazo para Conclusão (em semestres)*: informe o prazo *Mínimo, Padrão* e *Máximo* para conclusão do curso, em número de semestres;
- Informe se a estrutura curricular será cadastrada com status de *Ativo* ou não.

Para exemplificar, utilizaremos:

- Código: COM0115;
- Curso: COMUNICAÇÃO SOCIAL/CCHLA NATAL;
- Matriz Curricular: COMUNICAÇÃO SOCIAL NATAL Presencial JORNALISMO N BACHARELADO;
- Ano-Período de Implantação: 2011.1;
- Carga Horária Optativa Mínima: <u>60;</u>
- Carga Horária Por Período Letivo Mínima: 240;
- Carga Horária Complementar Mínima: 40;
- Carga Horária de Componentes Eletivos Máxima: 80;
- Opção Aproveitar Componentes de Outro Currículo não selecionada;
- Crédito por Período Letivo Mínimo: 4;
- Crédito por Período Letivo Padrão: <u>6;</u>
- Crédito por Período Letivo Máximo: 24;
- Prazo para Conclusão (em semestres) Mínimo: 8;
- Prazo para Conclusão (em semestres) Padrão: 9;
- Prazo para Conclusão (em semestres) Máximo: 12;
- Ativo: Sim.

Caso desista da operação, clique em **Cancelar** e confirme a desistência na janela que será exibida posteriormente. Esta ação será válida para todas as telas em que estiver presente.

Para retornar à página inicial do módulo, clique em **Graduação**. Esta ação será válida para todas as páginas em que for apresentada.

Após preencher todos os campos, clique em **Próximo Passo** para prosseguir com a operação. O sistema o direcionará para a página a seguir:

|                                      | STITUTO FEDERAL DE EDUCA<br>DIRETORIA DE TECNOLOGIA<br>SISTEMA INTEGRADO DE GE | AÇÃO, CIÊNC<br>A DA INFORM<br>STÃO DE ATI | ZIA E TECNOLOG<br>IAÇÃO E COMUN<br>VIDADES ACADÊ | IA DO PARÁ – IFPA<br>ICAÇÃO – DTIC<br>EMICAS – SIGAA | DIRETORIA DE TECNOLOGIA DA<br>INFORMIÇÃO E CORUNCIÇÃOSFRA |
|--------------------------------------|--------------------------------------------------------------------------------|-------------------------------------------|--------------------------------------------------|------------------------------------------------------|-----------------------------------------------------------|
|                                      | : Remover Nível / Todas as Estrutur                                            | as Curriculares                           | َ <u>③</u> : Remover Este                        | Componente do Currículo                              |                                                           |
| 😔: Adicionar Novo                    | Componente 🛛 🖓: Alternar entre Ol                                              | origatória / Opt                          | ativa / Complementa                              | ar 🔄 Substituir por Outro Compo                      | nente                                                     |
|                                      | Сомр                                                                           | ONENTES CURR                              | ICULARES                                         |                                                      |                                                           |
| Carga Horária por Po                 | eríodo Letivo Min.: 240 horas                                                  |                                           |                                                  |                                                      |                                                           |
| Créditos p                           | or Período Letivo: Mínimo: 4 crs.                                              |                                           | Padrão: 6 crs.                                   | Máximo: 24 crs.                                      |                                                           |
| Carga Horária Opt                    | ativa (mín./total): 60 h / 0 h                                                 |                                           |                                                  |                                                      |                                                           |
| Carga Horária Compleme               | <b>entar (mín./total):</b> 40 h / 0 h                                          |                                           |                                                  |                                                      |                                                           |
| Carga Horária de Componer            | ntes Eletivos Máx.: 80 horas                                                   |                                           |                                                  |                                                      |                                                           |
| Α                                    | dicione e/ou Remova Componentes                                                | Curriculares de                           | ste Currículo nos Pe                             | ríodos Letivos Abaixo                                |                                                           |
| Componentes Optativos Componentes    | Complementares 1º 2º 3º 4º 5º 6º 7º 8º 9º                                      |                                           |                                                  |                                                      |                                                           |
| Carga Horária Total Optativa: 0h / T | fotal a Distância: <b>0h</b>                                                   |                                           |                                                  |                                                      | 0                                                         |
|                                      | << Dados Gera                                                                  | is Cancelar                               | Próximo Passo >>                                 |                                                      |                                                           |

Figura 2: Componentes Curriculares

Primeiramente, caso deseje retornar à página anterior, clique em Dados Gerais. Esta ação será válida para todas as telas em que estiver presente.

Na página acima, é possível inserir ou remover componentes curriculares para cada período letivo da estrutura curricular a ser cadastrada, conforme desejado.

Se desejar visualizar, adicionar e/ou remover componentes curriculares já inseridos em um determinado período letivo da estrutura, clique em sua respectiva aba.

Para inserir um novo componente curricular em um período letivo da estrutura a ser cadastrada, clique no ícone 🥯.

A página a seguir será apresentada, onde será possível realizar a busca pelo componente curricular que deseja adicionar:

| Busca por Componentes Curriculares |                                                    |  |  |  |
|------------------------------------|----------------------------------------------------|--|--|--|
| Código:                            |                                                    |  |  |  |
| Nome:                              |                                                    |  |  |  |
| Modalidade de Educação:            | SELECIONE 💌                                        |  |  |  |
| 🔲 Тіро:                            | SELECIONE 💌                                        |  |  |  |
| Unidade Acadêmica:                 | COORDENAÇÃO DO CURSO DE COMUNICAÇÃO SOCIAL - NATAL |  |  |  |
| Buscar << Voltar                   |                                                    |  |  |  |

Figura 3: Busca por Componentes Curriculares

Para realizar a busca pelo componente curricular desejado, informe um ou mais dos seguintes dados:

• *Código* do componente curricular;

- *Nome* do componente curricular;
- Modalidade de Educação do componente curricular, dentre as opções apresentadas pelo sistema;
- Tipo do componente curricular, dentre as opções apresentadas pelo sistema;
- Unidade Acadêmica da qual o componente curricular faz parte, dentre as opções disponibilizadas.

Utilizaremos como exemplo a Unidade Acadêmica: COORDENAÇÃO DO CURSO DE COMUNICAÇÃO SOCIAL -NATAL.

Se desejar retornar à página anterior, clique em Voltar. Esta ação será válida para todas as telas em que estiver presente.

Para prosseguir, clique em Buscar. A lista de componentes curriculares encontrados será exibida embaixo do campo de busca, conforme imagem a seguir:

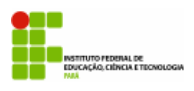

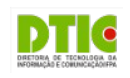

|            | Busca por Componentes Curriculares |                                                                  |  |  |  |  |  |
|------------|------------------------------------|------------------------------------------------------------------|--|--|--|--|--|
| Có         | ódigo:                             |                                                                  |  |  |  |  |  |
| No.        | ime:                               |                                                                  |  |  |  |  |  |
| Mc         | odalidade de Educação:             | SELECIONE 💌                                                      |  |  |  |  |  |
| 🔲 Tip      | po:                                | SELECIONE 💌                                                      |  |  |  |  |  |
| 🔽 Ur       | nidade Acadêmica:                  | COORDENAÇÃO DO CURSO DE COMUNICAÇÃO SOCIAL - NATAL               |  |  |  |  |  |
|            | Buscar << Voltar                   |                                                                  |  |  |  |  |  |
|            |                                    |                                                                  |  |  |  |  |  |
|            |                                    | 4 COMPONENTE(S) ENCONTRADO(S)                                    |  |  |  |  |  |
| Todos Opt. | Modalidade                         | Componente Curricular                                            |  |  |  |  |  |
| Optativa   | Presencial                         | PUB0001 - PROJETO EXPERIMENTAL EM PUBLICIDADE E PROPAGANDA - 30h |  |  |  |  |  |
| Optativa   | Presencial                         | PUB0002 - PROJETO EXPERIMENTAL EM PUBLICIDADE E PROPAGANDA - 70h |  |  |  |  |  |
| Optativa   | Presencial                         | JOR0001 - PROJETOS EXPERIMENTAIS EM JORNALISMO - 225h            |  |  |  |  |  |
| Optativa   | Presencial                         | RAD0001 - PROJETOS EXPERIMENTAIS EM RADIALISMO - 225h            |  |  |  |  |  |
|            |                                    | Selecionar Componentes Curriculares                              |  |  |  |  |  |

Figura 4: Busca por Componentes Curriculares; Componente(s) Encontrado(s)

Na lista de *Componente(s) Encontrado(s)*, selecione os componentes desejados clicando na caixa de seleção localizada ao seu lado. Para exemplificar, selecionaremos o componente curricular <u>JOR0001 - PROJETOS EXPERIMENTAIS</u> <u>EM JORNALISMO - 225h</u>.

Após selecionar todos os componentes desejados, clique em **Selecionar Componentes Curriculares** para prosseguir com a operação. Uma nova página será apresentada pelo sistema, com a mensagem de sucesso da inserção do componente curricular no topo, conforme figura a seguir:

| • Os seguintes componentes foram adicionados com sucesso ao                                                                                                    | currículo: JOR0001,                                           |                                      |                                    |               |  |
|----------------------------------------------------------------------------------------------------|---------------------------------------------------------------|--------------------------------------|------------------------------------|---------------|--|
| 2                                                                                                    |                                                               |                                      | (x) fee                            | har mensagens |  |
| GRADUAÇÃO > ESTRUTURA CURRICULAR DE MATRIZES CURRICULARES >                                                                                                    | COMPONENTES CURRICULA                                         | RES                                  |                                    |               |  |
|                                                                                                    |                                                               |                                      |                                    |               |  |
| Esta tela permite adicionar ou remover componentes curriculares da estrutura curricular previamente escolhida.<br>Esta estrutura curricular permite o cadastro de no máximo 9 níveis. Caso este valor seja ultrapassado, uma mensagem indicando o(s) nível(is) excedido(s)<br>será mostrada.<br>A opção 'Remover Nível / Todas as Estruturas Curriculares' removerá apenas as estruturas curriculares para os níveis normais ou removerá, também, o nível<br>caso este seja o último excedente da lista.                                                                                                    |                                                               |                                      |                                    |               |  |
| : Remover Nível / Todas as Estruturas Curricu<br>Adicionar Novo Componente                                                                                                    | ares 🛛 🞯: Remover Este C<br>/ Optativa / Complementar         | omponente do Cu<br>🛁 Substituir      | urrículo<br>por Outro Compo        | nente         |  |
|                                                                                                    |                                                               |                                      |                                    |               |  |
| Componentes                                                                                                    | CURRICULARES                                                  |                                      |                                    |               |  |
| Componentes<br>Carga Horária por Período Letivo Min.: 240 horas                                                                                                    | CURRICULARES                                                  |                                      |                                    |               |  |
| Componentes<br>Componentes<br>Carga Horária por Período Letivo Min.: 240 horas<br>Créditos por Período Letivo: Mínimo: 4 crs.                                                                                                    | CURRICULARES<br>Padrão: 6 crs.                                | Má                                   | iximo: 24 crs.                     |               |  |
| Componentes<br>Componentes<br>Carga Horária por Período Letivo Min.: 240 horas<br>Créditos por Período Letivo: Mínimo: 4 crs.<br>Carga Horária Optativa (mín./total): 60 h / 225 h                                                                                                    | CURRICULARES<br>Padrão: 6 crs.                                | Má                                   | iximo: 24 crs.                     |               |  |
| Componente<br>Componente<br>Carga Horária por Período Letivo Min.: 240 horas<br>Créditos por Período Letivo: Mínimo: 4 crs.<br>Carga Horária Optativa (mín./total): 60 h / 225 h<br>Carga Horária Complementar (mín./total): 40 h / 0 h                                                                                                    | CURRICULARES<br>Padrão: 6 crs.                                | Má                                   | iximo: 24 crs.                     |               |  |
| Componentes<br>Carga Horária por Período Letivo Min.: 240 horas<br>Créditos por Período Letivo: Mínimo: 4 crs.<br>Carga Horária Optativa (mín./total): 60 h / 225 h<br>Carga Horária Complementar (mín./total): 40 h / 0 h<br>Carga Horária de Componentes Eletivos Máx.: 80 horas                                                                                                    | CURRICULARES<br>Padrão: 6 crs.                                | Má                                   | iximo: 24 crs.                     |               |  |
| Componentes Componentes Componentes Componentes Componentes Componentes Componentes Créditos por Período Letivo: Mínimo: 4 crs.<br>Carga Horária Optativa (mín./total): 60 h / 225 h<br>Carga Horária Complementar (mín./total): 40 h / 0 h<br>Carga Horária de Componentes Eletivos Máx.: 80 horas<br>Adicione e/ou Remova Componentes Curricular                                                                                                    | CURRICULARES<br>Padrão: 6 crs.<br>es deste Currículo nos Perí | Mé<br>odos Letivos Aba               | iximo: 24 crs.                     |               |  |
| Componentes Contextures Componentes Componentes Contextures Componentes Contextures Componentes Contextures Componentes Componentes Compon | CURRICULARES<br>Padrão: 6 crs.<br>es deste Currículo nos Perí | Má<br>odos Letivos Aba               | iximo: 24 crs.<br>Iixo             |               |  |
| Componentes Optativos Componentes Componentes Componen | CURRICULARES<br>Padrão: 6 crs.<br>es deste Currículo nos Perí | Má<br>odos Letivos Aba<br>Presencial | iximo: 24 crs.<br>iixo             |               |  |
| Componentes Optativos Componentes Componentes Componentes Curricular<br>Carga Horária por Período Letivo Min.: 240 horas<br>Créditos por Período Letivo: Mínimo: 4 crs.<br>Carga Horária Optativa (mín./total): 60 h / 225 h<br>Carga Horária Complementar (mín./total): 40 h / 0 h<br>Carga Horária de Componentes Eletivos Máx.: 80 horas<br>Adicione e/ou Remova Componentes Curricular<br>Componentes Optativos Componentes Complementares 1º 2º 3º 4º 5º 6º 7º 8º 9º<br>JOR0001 - PROJETOS EXPERIMENTAIS EM JORNALISMO - 225h<br>Carga Horária Total Optativa: 225h / Total a Distância: 0h                                                                                                    | CURRICULARES<br>Padrão: 6 crs.<br>es deste Currículo nos Perí | Má<br>odos Letivos Aba<br>Presencial | iximo: 24 crs.<br>iixo<br>OPTATIVO |               |  |

Figura 5: Mensagem de Sucesso da Inserção; Componentes Curriculares

Para inserir um novo componente curricular, repita a operação.

Caso deseje remover um componente previamente inserido, clique em 🤍, ao seu lado. O sistema exibirá a seguinte caixa de diálogo:

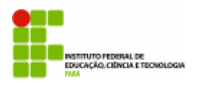

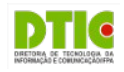

| Tem certeza que deseja remover e | este componente deste currículo? |
|----------------------------------|----------------------------------|
|                                  | OK Cancelar                      |

Figura 6: Caixa de Diálogo da Remoção

Clique em **Cancelar** caso desista da remoção ou em **OK** para confirmá-la. Optando por confirmar, o sistema apresentará a seguinte mensagem de sucesso da remoção:

| J) | • Componente PUB0002 - PROJETO EXPERIMENTAL EM PUBLICIDADE E PROPAGANDA removido(a) com sucesso. |
|----|--------------------------------------------------------------------------------------------------|
|    |                                                                                                  |

Figura 7: Mensagem de Sucesso da Remoção

De volta à página anterior, que contém a lista de *Componentes Curriculares* inseridos, clique no ícone 🛱 para substituir o componente em questão por outro semelhante. A seguinte página será disponibilizada:

| Busca de Componentes Curriculares |                 |  |  |  |
|-----------------------------------|-----------------|--|--|--|
| Código:                           |                 |  |  |  |
| ✓ Nome:                           | Fotojornalismo  |  |  |  |
| Tipo:                             | SELECIONE 💌     |  |  |  |
| Modalidade:                       | SELECIONE 💌     |  |  |  |
| Unidade Responsável:              | SELECIONE       |  |  |  |
| Nível: graduação                  |                 |  |  |  |
|                                   | Buscar Cancelar |  |  |  |

*Figura 8: Busca de Componentes Curriculares* 

Para realizar a busca pelo componente curricular que deseja utilizar para substituir o componente previamente inserido na estrutura, informe um ou mais dos seguintes dados:

- *Código* do componente curricular;
- *Nome* do componente curricular;
- *Tipo* do componente curricular, dentre as opções apresentadas pelo sistema;
- *Modalidade* do componente curricular, dentre as opções apresentadas pelo sistema;
- Unidade Responsável pelo componente curricular, dentre as opções disponibilizadas.

Utilizaremos como exemplo o Nome: Fotojornalismo.

Para prosseguir, clique em **Buscar**. A lista de *Componentes Curriculares Encontrados* será exibida embaixo do campo de busca, conforme imagem a seguir:

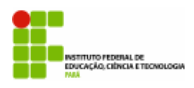

COM0014 FOTOJORNALISMO II

#### INSTITUTO FEDERAL DE EDUCAÇÃO, CIÊNCIA E TECNOLOGIA DO PARÁ – IFPA DIRETORIA DE TECNOLOGIA DA INFORMAÇÃO E COMUNICAÇÃO – DTIC SISTEMA INTEGRADO DE GESTÃO DE ATIVIDADES ACADÊMICAS – SIGAA

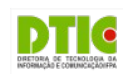

Presencial

Sim

| _   |                                |                |                      |                  |                  | _     |   |  |
|-----|--------------------------------|----------------|----------------------|------------------|------------------|-------|---|--|
|     |                                | BUSCA DE       | COMPONENTES C        | URRICULARES      |                  |       |   |  |
|     | Código:                        |                |                      |                  |                  |       |   |  |
|     | Nome:                          | Fotojornalismo | tojornalismo         |                  |                  |       |   |  |
|     | 🔲 Tipo:                        | oo: SELECIONE  |                      |                  |                  |       |   |  |
|     | Modalidade: SELECIONE          |                |                      |                  |                  |       |   |  |
|     | Unidade Responsável: SELECIONE |                |                      |                  |                  |       |   |  |
|     | Nível: GRADUAÇÃO               |                |                      |                  |                  |       |   |  |
|     |                                |                | Buscar Cancela       | ar               |                  |       |   |  |
|     |                                | 9              | : Selecionar Comp    | onente           |                  |       |   |  |
|     |                                | COMPONENTES    | CURRICULARES E       | ICONTRADOS (4)   |                  |       |   |  |
| ю   | Nome                           |                | Total de<br>Créditos | C.H.<br>Total    | Mod.<br>Educação | Ativo |   |  |
| )51 | FOTOJORNALISMO                 |                | 7                    | 105 h DISCIPLINA | Presencial       | Sim   | 6 |  |
| 16  | FOTOJORNALISMO                 |                | 4                    | 60 h DISCIPLINA  | Presencial       | Sim   | ( |  |
| 013 | FOTOJORNALISMO I               |                | 4                    | 60 h DISCIPLINA  | Presencial       | Sim   | 6 |  |

Figura 9: Busca de Componentes Curriculares; Componentes Curriculares Encontrados

4

60 h DISCIPLINA

Clique no ícone <sup>(2)</sup> ao lado de um determinado componente curricular para selecioná-lo. Utilizaremos como exemplo o componente <u>COM0051 - FOTOJORNALISMO</u>.

O sistema o direcionará, então, para a página a seguir:

| Confirme a substituição do Componente Curricular           |                           |           |          |  |  |  |
|------------------------------------------------------------|---------------------------|-----------|----------|--|--|--|
| COMPONENTE CURRICULAR QUE SERÁ SUBSTITUÍDO                 |                           |           |          |  |  |  |
| Componente: JOR0001 - PROJETOS EXPERIMENTAIS EM JORNALISMO |                           |           |          |  |  |  |
| Equivalência: ( COM0150 )                                  | Equivalência: ( COM0150 ) |           |          |  |  |  |
| Pre-requisitos:                                            |                           |           |          |  |  |  |
| Co-requisitos:                                             |                           |           |          |  |  |  |
| SUSTITUÍDO POR                                             | SUSTITUÍDO POR            |           |          |  |  |  |
| Componente: COM0051 - FOTOJORNALISMO                       |                           |           |          |  |  |  |
| Equivalência: ( COM0116 ) OU ( ( COM0013 ) E ( COM0014 ) ) |                           |           |          |  |  |  |
| Pre-requisitos:                                            |                           |           |          |  |  |  |
| Co-requisitos:                                             |                           |           |          |  |  |  |
|                                                            | Confirmar Substituição    | << Voltar | Cancelar |  |  |  |

Figura 10: Confirme a Substituição do Componente Curricular

Confira os dados do componente curricular selecionado e, caso esteja certo da substituição, clique em **Confirmar Substituição** para confirmá-la. A seguinte mensagem será apresentada no topo da página, confirmando o sucesso da substituição:

• O componente curricular JOR0001 - PROJETOS EXPERIMENTAIS EM JORNALISMO foi substituído por COM0051 - FOTOJORNALISMO (x) fechar mensa

## Figura 11: Mensagem de Sucesso da Substituição

Retornando, mais uma vez, à página que contém a lista de *Componentes Curriculares* inseridos, clique na aba referente a um determinado período letivo e clique no ícone a para remover todos os componentes curriculares do período letivo selecionado. A seguinte janela será disponibilizada:

| Deseja realmente excluir todos os compo | nentes curriculares e/ou o Nível? |
|-----------------------------------------|-----------------------------------|
|                                         | OK Cancelar                       |

Figura 12: Caixa de Diálogo da Remoção

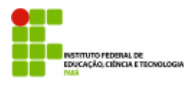

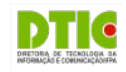

Clique em **Cancelar** caso desista da remoção ou em **OK** para confirmá-la. Optando por confirmar, a mensagem de sucesso a seguir será apresentada:

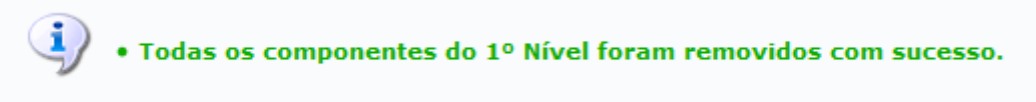

Figura 13: Mensagem de Sucesso da Remoção

Retornando novamente à lista de *Componentes Curriculares* inseridos, clique em **Próximo Passo**, após inserir todos os componentes curriculares desejados, para seguir com o cadastro. A seguinte tela será apresentada pelo sistema:

| Trabalho(s) de Conclusão de Curso                                                            |  |  |
|----------------------------------------------------------------------------------------------|--|--|
| NENHUM                                                                                       |  |  |
| Não há atividades do tipo <b>Trabalho de Conclusão de Curso</b> cadastradas neste currículo. |  |  |
| << Dados Gerais << Componentes Cancelar Próximo Passo >>                                     |  |  |
| Figura 14: Trabalho(s) de Conclusão de Curso                                                 |  |  |

Na página acima, informe os trabalhos de conclusão de curso que deverão ser associados à estrutura curricular a ser cadastrada, se aplicável.

Se desejar retornar à página anterior para realizar alterações nos componentes curriculares adicionados à estrutura, clique em **Componentes**. Esta ação será válida para todas as telas em que for apresentada.

Para seguir com o cadastro, clique em **Próximo Passo**. O sistema o direcionará para a página a seguir, com os *Dados do Currículo* para confirmação:

| Dados do Currículo                                  |                                                                                        |  |
|-----------------------------------------------------|----------------------------------------------------------------------------------------|--|
|                                                     | Código: COM0115                                                                        |  |
| Matr                                                | riz Curricular: COMUNICAÇÃO SOCIAL - NATAL - Presencial - JORNALISMO - N - BACHARELADO |  |
| Período Letivo de Entra                             | ada em Vigor: 2011 - 1                                                                 |  |
| Carga Ho                                            | rária Mínima: Total: 75h Optativas: 60h Complementar: 15h                              |  |
| Créditos                                            | Obrigatórios: 0 Total - ( 0 Práticos ) / ( 0 Teóricos )                                |  |
| Carga Horária                                       | a Obrigatória: 0 Total - ( 0 Práticos ) / ( 0 Teóricos )                               |  |
| Carga Horária                                       | a a Distância: O hrs                                                                   |  |
| Carga Horária Obrigatória de Atividad               | le Acadêmica<br>Específica: <sup>0 hrs</sup>                                           |  |
| Carga Horária de Compone                            | ntes Eletivos: Máxima (80 horas)                                                       |  |
| Carga Horária por Pe                                | eríodo Letivo: Mínima (240 horas)                                                      |  |
| Créditos por Pe                                     | eríodo Letivo: Mínimo (4 cr.) Padrão (6 cr.) Máximo (24 cr.)                           |  |
| Prazos em Perí                                      | odos Letivos: Mínimo (8) Padrão (9) Máximo (12)                                        |  |
| Optativos Complementares 1º 2º 3º 4º 5º 6º 7º 8º 9º |                                                                                        |  |
| 1º Nível                                            |                                                                                        |  |
| Carga Horana Total. 017 Total a Distancia. 01       |                                                                                        |  |
| Cont                                                |                                                                                        |  |
| CON                                                 | FIRME SUA SENHA                                                                        |  |
|                                                     | Senha: * ••••••                                                                        |  |
|                                                     |                                                                                        |  |
|                                                     | Confirmar Cancelar                                                                     |  |
|                                                     | << Dados Gerais << Componentes << TCC Definitivo                                       |  |
|                                                     | Eigung 15: Dados de Currígulo                                                          |  |

Figura 15: Dados do Currículo

Confira as informações da estrutura curricular a ser cadastrada e, caso esteja certo do cadastro e deseje finalizá-lo, insira sua *Senha* de acesso ao sistema.

Se desejar retornar à página anterior para alterar os dados do trabalho de conclusão de curso associado à estrutura curricular, clique em **TCC Definitivo**.

Para prosseguir, clique em **Confirmar**. A seguinte mensagem de sucesso da operação será apresentada pelo sistema no topo da página:

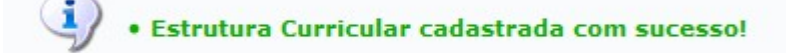

Figura 16: Mensagem de Sucesso da Operação

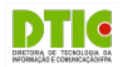

# Oferta de vagas

Com a estrutura dos cursos pronta o próximo passo é a Oferta de Vagas.

A oferta de vagas iniciais de curso de graduação, cujo acesso se dê por processo seletivo ou convênios, deve ser aprovada pelo CONSEPE, mediante proposta anual encaminhada pelo colegiado do curso a PROEN, em data definida pelo calendário acadêmico.

As <u>vagas remanescentes</u> são aquelas oriundas dos cancelamentos(considerando os do período para preenchimento do ano seguinte) de programa dos alunos por abandono, solicitação espontânea, efetivação de novo cadastro, transferência para outra IES ou falecimento, poderão ser preenchidas por processo seletivo extraordinário de **transferência voluntária** ou **reingresso**, mediante proposta anual encaminhada ao CONSEPE pela PROEN, ouvida a Coordenação do Curso no que tange à distribuição entre transferência voluntária ou reingresso. A quantidade de vagas ofertadas para preenchimento via transferência voluntária não pode ultrapassar 10% (dez por cento) das vagas ofertadas para o vestibular ou reingresso de segundo ciclo do ano de preenchimento, considerando a mesma matriz curricular.

# Criação de Turma

A partir da oferta de vagas temos a solicitação de turmas. Os componentes que tem formação de turma são os seguintes:

- Disciplina;
- Bloco;
- Módulo;
- Atividade Especial Coletiva

Para o período letivo regular o cadastramento de turmas segue o fluxo:

- A <u>Coordenação de Curso</u>, obedecendo prazo estabelecido em calendário acadêmico, solicita as turmas para período letivo regular subsequente ao <u>Chefe de Departamento</u> ou da <u>Unidade Acadêmica Especializada</u>.
- Observando o prazo definido no calendário acadêmico os coordenadores de curso solicitam o cadastro das turmas regulares.
  - Para uma turma de um componente do tipo **disciplina ou atividade especial coletiva** precisamos das seguintes informações:
    - Componente curricular;
    - Horário;
    - Quantidade de vagas para reserva.
  - Para uma turma de um componente do tipo **módulo** precisamos das seguintes informações:
    - Componente curricular;
    - Data início e fim;
    - Horário;
    - Quantidade de vagas para reserva.
  - Para uma turma de um componente do tipo **bloco** precisamos das seguintes informações:
    - Componente curricular;
    - Componente curricular subunidade do bloco;
    - Horário;
    - Quantidade de vagas para reserva.
  - **Observação:** pode-se cadastrar um quadro específico de horários para um determinado centro acadêmico. Se o componente curricular pertencer a um departamento que faça parte de um centro acadêmico que tenha um quadro específico de horário então teremos a opção de escolher esse quadro específico ou o quadro de horários geral da IFPA.

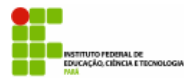

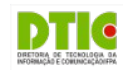

- A concessão das vagas solicitadas é feita pelo Departamento ou Unidade acadêmica especializada responsável pelo componente curricular. A concessão consiste numa análise da solicitação do cadastro de turma, nesta análise pode-se:
  - Atender a solicitação: deve-se indicar local, pode-se alterar capacidade da turma, pode alterar a quantidade para a reserva e deve-se selecionar o docente ou os docentes;
  - Solicitar alteração de horário;
  - Adicionar reserva em turma existente: adiciona outras reservas de turma desde que seja para o mesmo componente e mesmo horário;
  - Negar criação da turma.
- Uma solicitação atendida resulta no cadastro da turma.

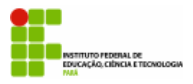

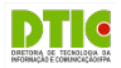

# PARTE IV - GERENCIAMENTO ACADÊMICO

## APROVEITAMENTO E ATIVIDADES COMPLEMENTARES

Nem todo componente será ministrado em sala de aula e ministrado por um docente específico. Aproveitamento de disciplinas, atividades complementares, orientações e outras precisam ser gerenciadas a parte.

### Aproveitamento de Disciplinas

- Na aba "Aluno", menu "Aproveitamento de Disciplina", opção "Aproveitar Disciplina".
  - Efetue uma busca pelo discente informando matrícula, ou nome, e clicando no botão "Buscar";
  - Na listagem de alunos, idenfique o registro desejado e clique em "Selecionar" (seta verde na direita);
  - Informe o componente curricular, tipo de aproveitamento, ano-período, média e frequência;
  - Clique no botão "Adicionar";
  - Clique no botão "Confirmar";
  - Verifique a mensagem de sucesso na parte superior da tela.

|         |                           |                             | Aluno                   | <ul> <li>Aproveitamento de Disc</li> <li>Aproveitar Disciplina</li> <li>Cancelar Apressitamento</li> </ul> | iplina              |            |
|---------|---------------------------|-----------------------------|-------------------------|----------------------------------------------------------------------------------------------------|---------------------|------------|
|         |                           | ✓ Nome do<br>Discente:      | fulano                  |                                                                                                    |                     |            |
|         |                           |                             | Buscar                  | Cancelar                                                                                                   |                     |            |
|         |                           |                             | 🕮: Visualizar Detalhe   | s 🚳: Selecionar Discente                                                                                   |                     |            |
|         |                           |                             | SELECIONE ABAI          | XO O DISCENTE (1)                                                                                          |                     |            |
| AQUI    | Matrícula<br>CULTURA - Be | Aluno<br>elém               |                         |                                                                                                    | Status              |            |
| 2       | 0151571001                | FULANO DE TAL               |                         |                                                                                                    | ATIVO               | Ø          |
|         |                           |                             | 1 discente(s            | ) encontrado(s)                                                                                            |                     |            |
| DA      | DOS DO APR                | OVEITAMENTO                 |                         |                                                                                                    |                     |            |
|         | Componente                | e Curricular: 🖈 NT1674 - IN | IFORMÁTICA BÁSICA - 45h |                                                                                                    |                     |            |
|         | Tipo de Apro              | veitamento: 😿 APROVEITA     | ADO 🔽                   |                                                                                                    | Ano-Período: 😿 2015 | - 2        |
|         |                           | Média Final: 🖈 9            |                         |                                                                                                    | Frequência: 🖈 100   |            |
|         |                           |                             |                         | Adicionar                                                                                                  |                     |            |
|         |                           |                             | Confirma                | r << Discentes Cancelar                                                                                    | ]                   |            |
|         |                           |                             | Confirmar << Dis        | scentes Cancelar                                                                                           |                     |            |
|         |                           |                             | 🞯: Excluir Aprov        | eitamento da Lista                                                                                         |                     |            |
| Período | Compone                   | nte                         | Tipo                    | o de Aproveitamento                                                                                        | Média Final         | Frequência |
| 15.2    | NT1674 - I                | NFORMÁTICA BÁSICA - 45h     | APR                     | OVEITADO                                                                                                   | 9.0                 | 100.0 🧕    |

Ano

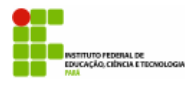

#### INSTITUTO FEDERAL DE EDUCAÇÃO, CIÊNCIA E TECNOLOGIA DO PARÁ - IFPA DIRETORIA DE TECNOLOGIA DA INFORMAÇÃO E COMUNICAÇÃO – DTIC SISTEMA INTEGRADO DE GESTÃO DE ATIVIDADES ACADÊMICAS - SIGAA

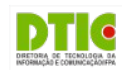

## Matrícula em Atividades Complementares

- Na aba "Aluno", menu "Registro de Atividades", opção "Matricular".
  - Efetue uma busca pelo discente informando matrícula, ou nome, e clicando no botão "Buscar"; 0
  - 0 Na listagem de alunos, idenfique o registro desejado e clique em "Selecionar" (seta verde na direita);
  - 0 Efetue uma busca pela atividade complementar informando tipo, ou nome, e clicando no botão "Buscar Atividades";
  - 0 Na listagem de atividades complementares, idenfique o registro desejado e clique em "Selecionar" (seta verde na direita);
  - Na tela seguinte, informe o ano-período e clique no botão "Próximo Passo >>"; 0
  - Na tela seguinte, digite sua senha e clique no botão "Cadastrar"; 0
  - Verifique a mensagem de sucesso na parte superior da tela 0

| , crinqu                    | ie u menougem       | Aluno Excluir                                           |        |       |
|-----------------------------|---------------------|---------------------------------------------------------|--------|-------|
|                             | Nome do             | fulano                                                  |        |       |
|                             | Curso:              |                                                         |        |       |
|                             |                     | Buscar Cancelar                                         |        |       |
|                             |                     | 🎫: Visualizar Detalhes 🛛 🚳: Selecionar Discente         |        |       |
|                             |                     | SELECIONE ABAIXO O DISCENTE (1)                         |        |       |
| Matrícula                   | Aluno               | s                                                       | status |       |
| AQUICULTURA -               | Belém               |                                                         |        |       |
| 20151571001                 | L FULANO DE TAL     |                                                         | ATIVO  |       |
|                             |                     | 1 discente(s) encontrado(s)                             |        | _     |
|                             |                     | Selecione os critérios de busca das atividades          |        |       |
|                             | Departamento        | SELECIONE                                               |        |       |
|                             | Atividade:          |                                                         |        |       |
|                             | 🗹 🛛 Tipo de Ativida | e: ATIVIDADES COMPLEMENTARES                            |        |       |
|                             |                     | Buscar Atividades                                       |        |       |
|                             |                     | SELECIONE UMA DAS ATIVIDADES ABAIXO (2)                 |        |       |
| Atividade                   |                     | Tipo                                                    |        | СН    |
| NI3600 - ATIVIDADES COMPLEM | IENTARES            | ATIVIDADES COMPLEMENTARES                               |        | 20h 😭 |
| NT3944 - ATIVIDADES COMPLE  | MENTARES            | ATIVIDADES COMPLEMENTARES                               |        | 67h 🛜 |
|                             |                     | 2 atividades encontradas                                |        | S     |
|                             |                     | INFORME OS DETALHES DO REGISTRO DA ATIVIDADE            |        |       |
|                             |                     | Atividade: NI3600 - ATIVIDADES COMPLEMENTARES - 20h     |        |       |
|                             | Tipo da             | Atividade: ATIVIDADES COMPLEMENTARES                    |        |       |
|                             | Ar                  | o-Periodo: 🖈 2015 . 2                                   |        |       |
|                             |                     | << Selecionar Outra Atividade Cancelar Próximo Passo >> |        |       |
|                             |                     | Dados do Registro                                       |        |       |
|                             |                     | Atividade: NI3600 - ATIVIDADES COMPLEMENTARES           |        |       |
|                             | Ті                  | o da Atividade: ATIVIDADES COMPLEMENTARES               |        |       |
|                             |                     | Ano-Período: 2015.2                                     |        |       |
|                             |                     | Confirmar << Alterar Dados Informados Cancelar          |        |       |
|                             |                     | CONFIRME SUA SENHA                                      |        |       |
|                             |                     | Senha: \star 🚥                                          |        |       |

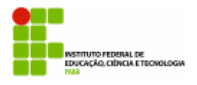

0

#### INSTITUTO FEDERAL DE EDUCAÇÃO, CIÊNCIA E TECNOLOGIA DO PARÁ – IFPA DIRETORIA DE TECNOLOGIA DA INFORMAÇÃO E COMUNICAÇÃO – DTIC SISTEMA INTEGRADO DE GESTÃO DE ATIVIDADES ACADÊMICAS – SIGAA

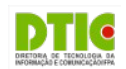

## Consolidação de Atividades Complementares

- Na aba "Aluno", menu "Registro de Atividades", opção "Consolidar".
  - Efetue uma busca pelo discente informando matrícula, ou nome, e clicando no botão "Buscar";
    - Na listagem de alunos, idenfique o registro desejado e clique em "Selecionar" (seta verde na direita);
  - Na listagem de atividades complementares do discente, idenfique o registro desejado e clique em "Selecionar" (seta verde na direita);
  - Na tela seguinte, informe a situação do aluno neste componente e clique no botão "Próximo Passo >>";
  - Na tela seguinte, digite sua senha e clique no botão "Cadastrar";
  - Verifique a mensagem de sucesso na parte superior da tela.

|                                         |                                                                                                    | Aluno Di Matricular<br>Validar<br>E Consolidar<br>E Xalidar<br>E Excluir                                                                                                    |            |         |
|-----------------------------------------|----------------------------------------------------------------------------------------------------|----------------------------------------------------------------------------------------------------|------------|---------|
| N D                                     | ome do<br>iscente: ful                                                                                                 |                                                                                                    |            |         |
|                                         | urso:                                                                                                    |                                                                                                    |            |         |
|                                         |                                                                                                    | Buscar Cancelar                                                                                                    |            |         |
|                                         |                                                                                                    | : Visualizar Detalhes 🛛 🎯: Selecionar Discente                                                                                                    |            |         |
|                                         |                                                                                                    | SELECIONE ABAIXO O DISCENTE (1)                                                                                                    |            |         |
| Matrícula Aluno                         |                                                                                                    | Statı                                                                                                    | 15         |         |
| 20151571001 FULANO [                    | DE TAL                                                                                                    | ATIVC                                                                                                    | ) <u>@</u> |         |
|                                         |                                                                                                    | 1 discente(s) encontrado(s)                                                                                                    | -          |         |
| Ess                                     | E DISCENTE POSS                                                                                                    | UI 1 MATRÍCULA(S) EM ATIVIDADES ACADÊMICAS ESPECÍFICAS                                                                                                    |            |         |
| Atividades                              |                                                                                                    |                                                                                                    | Período    | -       |
| NI3600 - ATIVIDADES COMPLEMENTARES - 20 | Dh                                                                                                    |                                                                                                    | 2015.2     | <u></u> |
|                                         |                                                                                                    | << Selecionar Outro Discente Cancelar                                                                                                    |            |         |
| -                                       |                                                                                                    |                                                                                                    |            |         |
|                                         |                                                                                                    | INFORME OS DETALHES DO REGISTRO DA ATIVIDADE                                                                                                    |            |         |
|                                         | Atividad                                                                                                    | INFORME OS DETALHES DO REGISTRO DA ATIVIDADE<br>E: NI3600 - ATIVIDADES COMPLEMENTARES - 20h                                                                                                    |            |         |
|                                         | Atividad<br>Tipo da Atividad<br>Ano-Períod                                                                             | INFORME OS DETALHES DO REGISTRO DA ATIVIDADE<br>e: NI3600 - ATIVIDADES COMPLEMENTARES - 20h<br>e: ATIVIDADES COMPLEMENTARES<br>a: 2015 2                                                                                                    |            |         |
|                                         | Atividad<br>Tipo da Atividad<br>Ano-Períod<br>Orientado                                                                | INFORME OS DETALHES DO REGISTRO DA ATIVIDADE<br>e: NI3600 - ATIVIDADES COMPLEMENTARES - 20h<br>e: ATIVIDADES COMPLEMENTARES<br>o: 2015.2<br>r:                                                                                                    |            |         |
|                                         | Atividad<br>Tipo da Atividad<br>Ano-Períod<br>Orientado                                                                | INFORME OS DETALHES DO REGISTRO DA ATIVIDADE<br>e: NI3600 - ATIVIDADES COMPLEMENTARES - 20h<br>e: ATIVIDADES COMPLEMENTARES<br>o: 2015.2<br>r:<br>RESULTADO                                                                                                    |            |         |
|                                         | Atividad<br>Tipo da Atividad<br>Ano-Períod<br>Orientado<br>Situaçã                                                     | INFORME OS DETALHES DO REGISTRO DA ATIVIDADE<br>e: NI3600 - ATIVIDADES COMPLEMENTARES - 20h<br>e: ATIVIDADES COMPLEMENTARES<br>o: 2015.2<br>r:<br>RESULTADO<br>o: APROVADO                                                                                                    |            |         |
|                                         | Atividad<br>Tipo da Atividad<br>Ano-Períod<br>Orientado<br>Situaçã                                                     | INFORME OS DETALHES DO REGISTRO DA ATIVIDADE e: NI3600 - ATIVIDADES COMPLEMENTARES - 20h e: ATIVIDADES COMPLEMENTARES o: 2015.2 r: RESULTADO o: APROVADO                                                                                                    |            |         |
|                                         | Atividad<br>Tipo da Atividad<br>Ano-Períod<br>Orientado<br>Situaçã                                                     | INFORME OS DETALHES DO REGISTRO DA ATIVIDADE E: NI3600 - ATIVIDADES COMPLEMENTARES - 20h E: ATIVIDADES COMPLEMENTARES D: 2015.2 F: RESULTADO D: APROVADO C: APROVADO C: APROVADO C: APROVADO C: DADOS DO REGISTRO                                                                                                    |            |         |
|                                         | Atividad<br>Tipo da Atividad<br>Ano-Períod<br>Orientado<br>Situaçã<br><                                                | INFORME OS DETALHES DO REGISTRO DA ATIVIDADE E: NI3600 - ATIVIDADES COMPLEMENTARES - 20h E: ATIVIDADES COMPLEMENTARES D: 2015.2 F: RESULTADO D: APROVADO C: APROVADO C: APROVADO C: APROVADO C: DADOS DO REGISTRO DADOS DO REGISTRO DADOS DO REGISTRO DI DADOS COMPLEMENTARES                                                                                                    |            |         |
|                                         | Atividad<br>Tipo da Atividad<br>Ano-Períod<br>Orientado<br>Situaçã<br><<br><<br>Ativ<br>Tipo da Ativ                   | INFORME OS DETALHES DO REGISTRO DA ATIVIDADE<br>E: NI3600 - ATIVIDADES COMPLEMENTARES - 20h<br>E: ATIVIDADES COMPLEMENTARES<br>D: 2015.2<br>T:<br>RESULTADO<br>0: APROVADO<br>0: APROVADO<br>0: APROVADO<br>0: APROVADO<br>0: ADROS DO REGISTRO<br>104065 COMPLEMENTARES<br>104065 COMPLEMENTARES<br>104065 COMPLEMENTARES                                                                                                    |            |         |
|                                         | Atividad<br>Tipo da Atividad<br>Ano-Períod<br>Orientado<br>Situaçã<br><<br><<br>Ativ<br>Tipo da Ativ<br>Ano-Pe         | INFORME OS DETALHES DO REGISTRO DA ATIVIDADE<br>E: NISGOD - ATIVIDADES COMPLEMENTARES - 20h<br>E: ATIVIDADES COMPLEMENTARES<br>D: 2015.2<br>T:<br>RESULTADO<br>0: APROVADO<br>0: APROVADO<br>0: APROVADO<br>1: APROVADO<br>1 |            |         |
|                                         | Atividad<br>Tipo da Atividad<br>Ano-Períod<br>Orientado<br>Situaçã<br><<br><<br>Ativ<br>Tipo da Ativ<br>Ano-Pe<br>Resu | INFORME OS DETALHES DO REGISTRO DA ATIVIDADE<br>E: NIS600 - ATIVIDADES COMPLEMENTARES - 20h<br>E: ATIVIDADES COMPLEMENTARES<br>D: 2015.2<br>T:<br>RESULTADO<br>0: APROVADO<br>0: APROVADO<br>0: APROVADO<br>Cancelar Próximo Passo >><br>DADOS DO REGISTRO<br>Idade: NIS600 - ATIVIDADES COMPLEMENTARES<br>Idade: ATIVIDADES COMPLEMENTARES<br>Idade: ATIVIDADES COMPLEMENTARES<br>Idade: ATIVIDADES COMPLEMENTARES<br>Idade: APROVADO                                                                                                    |            |         |
|                                         | Atividad<br>Tipo da Atividad<br>Ano-Períod<br>Orientado<br>Situaçã<br><<br><<br>Ativ<br>Tipo da Ativ<br>Ano-Pe<br>Resu | INFORME OS DETALHES DO REGISTRO DA ATIVIDADE E: NI3600 - ATIVIDADES COMPLEMENTARES - 20h E: ATIVIDADES COMPLEMENTARES D: 2015.2 F: RESULTADO O: APROVADO O: APROVADO Confirmar < < Alterar Dados Informados Cancelar                                                                                                    |            |         |
|                                         | Atividad<br>Tipo da Atividad<br>Ano-Períod<br>Orientado<br>Situaçã<br><<br><<br>Ativ<br>Tipo da Ativ<br>Ano-Pe<br>Resu | INFORME OS DETALHES DO REGISTRO DA ATIVIDADE<br>E: NISGOD - ATIVIDADES COMPLEMENTARES - 20h<br>E: ATIVIDADES COMPLEMENTARES<br>D: 2015.2<br>T:<br>RESULTADO<br>0: APROVADO<br>0: APROVADO<br>0: APROVADO<br>Conformar < < Alterar Dados Informados Cancelar<br>ME SUA SENHA                                                                                                    |            |         |

### Consolidação de Turmas (Parcial/Finalizar)

- Na aba "Turma", menu "Turma", opção "Consolidar".
- Informe o código da turma ou nome do componente curricular e selecione o item desejado na lista de sugestões;
- Clique em "Inserir Notas >>";
- Na listagem de alunos, informe as notas e faltas do(s) aluno(s);
- Clique em "Consolidação Parcial" ou "Finalizar (Consolidar)";
  - Consolidação Parcial: irá consolidar apenas alunos que já estão aprovados, ou que já não tem chance de recuperação, mantendo os alunos que não alcançaram a média para realizar a prova final;
  - Finalizar (Consolidar): irá consolidar todos os alunos que estão aprovados após a prova final, os que não alcançarem a média/frequência serão reprovados.
- Na tela seguinte, será exibida a listagem dos alunos que serão afetados, revise as notas e situação;
- Digite sua senha e clique no botão "Consolidação Parcial" ou "Finalizar (Consolidar)";
- Verifique a mensagem de sucesso na parte superior da tela.

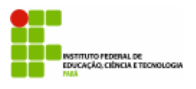

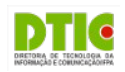

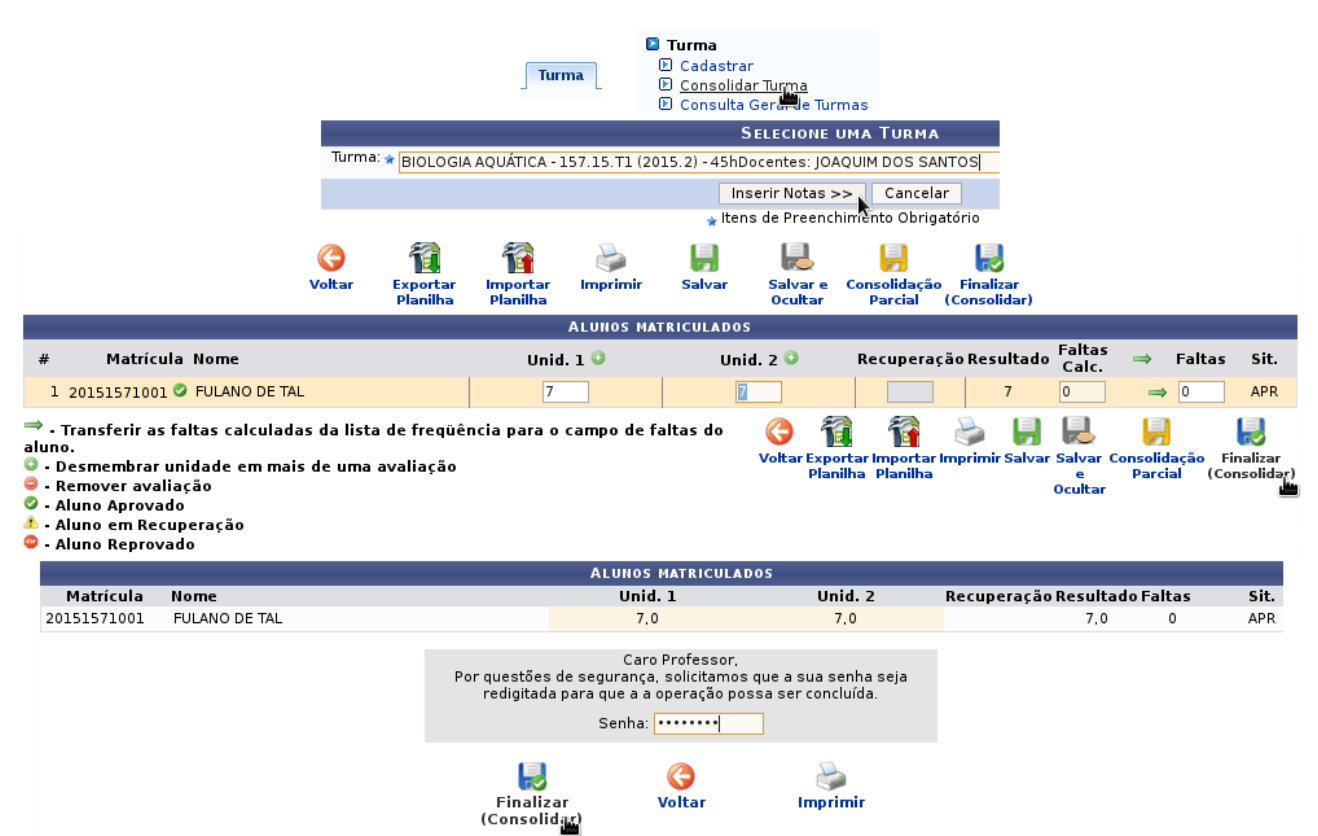

## PARTE V - CONSULTAS E RELATÓRIOS

### **DOCUMENTOS INSTITUCIONAIS**

#### Emissão de Histórico

• Na aba "Aluno", menu "Documentos", opção "Emitir Histórico".

#### Emissão de Atestado de Matrícula

• Na aba "Aluno", menu "Documentos", opção "Atestado de Matrícula".

## RELATÓRIOS

#### **Alunos Ingressantes**

Na aba "Relatórios", menu "Listas", opção "Lista de Alunos Ingressantes".

#### **Alunos Matriculados**

• Na aba "Relatórios", menu "Listas", opção "Lista de Alunos Matriculados".